# 扶贫资金动态监控平台

操作手册

财政部信息网络中心

2018年7月

# 目录

| 1 | 基2    | <b>坛操作4</b>       |      |
|---|-------|-------------------|------|
|   | 1.1   | 系统登录              | 4    |
|   | 1.2   | 导航快捷菜单            | 4    |
|   | 1.3   | 用户设置              | 5    |
|   | 1.4   | 主工作区              | 6    |
| 2 | 接收    | 女及处理上级下达转移支付指标9   |      |
|   | 2.1   | 指标接收(收发岗)         | 9    |
|   | 2.2   | 对账及登记财力           | 11   |
| 3 | 转租    | 多支付指标下达15         |      |
|   | 3.1   | 指标办理              | . 15 |
|   | 3.2   | 指标审核              | . 18 |
|   | 3.3   | 下达指标              | . 19 |
| 4 | 本组    | 及指标处理             |      |
|   | 4.1   | 待分配指标登记           | . 20 |
|   | 4.1.1 | 1 指标办理            | . 20 |
|   | 4.1.2 | 2 指标审核            | . 23 |
|   | 4.2   | 本级可执行指标登记         | . 25 |
|   | 4.2.1 | 1 指标办理            | . 25 |
|   | 4.3   | 专项资金整合            | . 27 |
|   | 4.4.1 | 指标办理              | . 27 |
|   | 4.4.2 | 2 指标审核            | . 30 |
| 5 | 扶贫    | 该资金支出统计           |      |
|   | 5.1   | 省级扶贫资金支出          | . 31 |
|   | 5.1.1 | 1   省级扶贫资金支出(收发岗) | . 31 |
|   | 5.1.2 | 2 省级扶贫资金支出(本级填报)  | . 32 |
|   | 5.1.3 | 3 省级扶贫资金支出(任务下发)  | . 33 |
|   | 5.2   | 市级扶贫资金支出          | . 34 |
|   | 5.2.1 | 市级扶贫资金支出(收发岗)     | . 34 |
|   | 5.2.2 | 2 市级扶贫资金支出(本级填报)  | . 36 |

| 5.2.3 | 市级扶贫资金支出    | (任务下发) |  |
|-------|-------------|--------|--|
| 5.3   | 县级扶贫资金支出    |        |  |
| 5.3.1 | 县级扶贫资金支出    | (收发岗)… |  |
| 5.3.2 | 县级扶贫资金支出    | (本级填报) |  |
| 5.4   | 扶贫资金支出查看下级》 | 及上报    |  |
| 5.4.1 | 县级扶贫资金支出    | (上报任务) |  |
| 5.4.2 | 市级扶贫资金支出    | (査看下级) |  |
| 5.4.3 | 市级扶贫资金支出    | (上报任务) |  |
| 5.4.4 | 省级扶贫资金支出    | (査看下级) |  |
| 5.4.5 | 省级扶贫资金支出    | (上报任务) |  |

## 1 基本操作

#### 1.1 登录端设置

#### 1.1.1 运行环境

需要使用 ie8 以上版本的 ie 浏览器,或者谷歌浏览器(推荐),此手册选用的是谷歌浏览器。

#### 1.1.2 系统登录

在浏览器地址栏输入扶贫资金动态监控平台地址(以各地方部署情况为 准),在登录窗口输入身份证号、密码,回车键或点击【登录】进入系统。

|                                                                                                    | 上 下载 ② 帮助 |
|----------------------------------------------------------------------------------------------------|-----------|
| 扶贫资金动态监控平台                                                                                                    |           |
|                                                                                                    | 普通登录      |
|                                                                                                    | 🧘 请输入用户名  |
| and the second second se | ▲ 请输入密码   |
| and the second second se | 登录重置      |
|                                                                                                    |           |
|                                                                                                    |           |
|                                                                                                    |           |

## 1.2 导航快捷菜单

登录系统,选择左下角配置按钮。

| ۲        | 扶贫资金动                                                                      | 态监控平台                                                                                 |                                         |                  | 在线人数:2人   | QE     | Ģ | 湖南省财政厅<br>预算处 省级预算处经办                                                                                                    |
|----------|----------------------------------------------------------------------------|---------------------------------------------------------------------------------------|-----------------------------------------|------------------|-----------|--------|---|----------------------------------------------------------------------------------------------------|
| ☰ 导航     | <b>^</b>                                                                   |                                                                                       |                                         |                  | للهارائيل | وطيعهم |   | $\langle \rangle$                                                                                                    |
|          | 待办文件 ●<br>下发长沙市转移支付<br>关于湖南省扶贫资纪<br>2018下级转移支付<br>2018下级转移支付<br>2018下级转移支付 | 已办文件<br>可补助的通知[436]<br>全支出统计[4300]<br>对天心芙蓉区下达中央扶贫于<br>对天心芙蓉区下达中央扶贫于<br>对天心芙蓉区下达中央扶贫于 | 亨顶资金的通知<br>亨顶资金的通知<br>亨顶资金的通知<br>克资金的通知 |                  |           |        |   | 2018-07-03 17:19:54<br>2018-07-03 16:28:06<br>2018-07-03 14:46:59<br>2018-07-03 14:41:48<br>2018-07-03 14:37:24<br>2018-07-03 14:33:56 |
| 询<br>服表書 | 待阅文件                                                                       | 已阅文件                                                                                  | 击设置                                     | 4. Prosta Biolem | A         |        |   |                                                                                                    |

弹出"添加快捷菜单"对话框,选择所需系统菜单,点击【保存】,即在导 航栏显示快捷菜单。

|                                                                                  | 扶贫资金动    | ]态监控]  | 谷         |            |             |                            |    |      |                    |               |
|----------------------------------------------------------------------------------|----------|--------|-----------|------------|-------------|----------------------------|----|------|--------------------|---------------|
| 三 导航                                                                             | <b>*</b> | 添加快捷莱单 | 1 进择公米    |            |             |                            |    | ×    | <                  | $\rightarrow$ |
|                                                                                  | 待办文件 5   | 所有应用   |           | l          |             | 已选应用                       |    |      |                    | Ŕ             |
| 扶贫指标<br>查询                                                                       | 湖南省转移支付补 | 所有应用   |           |            |             | 🔒 扶贫指标查询                   |    | 2    | 018-07-03 17:30:09 | Y             |
| 8                                                                                | 湖南省待分配指标 | 业务管理   | 业务管理      |            | 删除整组        | 🇴 🔁 项目库办理                  |    | 2    | 018-07-02 21:50:12 |               |
| 项目库办<br>理                                                                        | 湖南省待分配指标 | 信息发布   | 指标业务办理    |            |             | 报表业务办理                     | 3、 | 已选菜单 | 07-02 21:45:03     |               |
| 8                                                                                | 关于下发湖南省转 | 扶贫指标   | 指标业务办理、   | ✔ 指标业务查询 ✔ |             | 🔒 项目库查询                    |    | 2    | 018-07-02 21:24:23 |               |
| 版表业务<br>办理                                                                       | 关于下发湖南省转 |        | 顶月库管理     |            |             | 报表业务查询                     |    | 2    | 018-07-02 21:23:52 |               |
| 日底音                                                                              |          |        | 🚼 项目库办理 🗸 | 😯 项目库查询 🗸  |             | 指标业务办理                     |    |      |                    |               |
| <u>词</u>                                                                         |          |        | 信息发布      |            | 添加整组        | 指标业务查询                     |    |      |                    |               |
| 服表业务                                                                             | 待阅文件     |        | 😰 发布信息    | 🐻 信息查询     | 😑 信息管理      |                            |    |      |                    |               |
|                                                                                  |          |        | └ 信息统计    |            |             |                            |    |      |                    |               |
| 指标业务办理                                                                           |          |        | 扶贫指标      |            | 删除整组        |                            |    |      |                    |               |
| 28<br>指标业务<br>查询                                                                 |          |        |           | 保存         | 取消 4        | ▼<br><mark>、保存或取消设置</mark> |    |      |                    |               |
|                                                                                  |          |        |           |            |             |                            |    |      |                    | 32            |
| ✓ < <i> <i> <i> <i> <i> <i> <i> <i> <i> &lt;</i></i></i></i></i></i></i></i></i> |          |        |           | 技术支持       | *:财政部信息网络中心 |                            |    |      |                    |               |

# 1.3 用户设置

点击右上角用户设置,设置用户基本信息及账号安全信息。

| ۲                                                                                   | 扶贫资金动                                                          | <b> 态监控平台</b>                                                                                                    |                   |               | 在线人数:1人 | Q 🖻   | Ģ      | 湖南省财政厅<br>预算处 省级预算处经办                                                                                    |
|-------------------------------------------------------------------------------------|----------------------------------------------------------------|----------------------------------------------------------------------------------------------------|-------------------|---------------|---------|-------|--------|----------------------------------------------------------------------------------------------------|
| ☰ 导航                                                                                | *                                                              |                                                                                                    |                   |               |         |       |        | 用户设置                                                                                                    |
| ●<br>ま 変<br>指<br>面<br>一<br>一<br>一<br>一<br>一<br>一<br>一<br>一<br>一<br>一<br>一<br>一<br>一 | 下发长沙市转移支<br>关于湖南省扶贫资<br>2018下级转移支付<br>2018下级转移支付<br>2018下级转移支付 | (対4時期的通知[436]<br>金支出統计[4300]<br>切天心芙蓉区下达中央扶贫专项资金的<br>切天心芙蓉区下达中央扶贫专项资金的<br>对天心芙蓉区下达中央扶贫专项资金的<br>切大心芙蓉区下达中央扶贫专项资金的说 | u通知<br>山通知<br>山通知 |               | 1,      | 点击用户设 | 置<br>置 | 2018-07-03<br>2018-07-03<br>2018-07-03<br>2018-07-03<br>2018-07-03<br>14:46:59<br>2018-07-03<br>14:31:56 |
| 项目库查<br>通用词                                                                         | 待阅文件                                                           | 已阅文件                                                                                                    |                   |               |         |       |        |                                                                                                    |
| ✓ ∧ @                                                                               |                                                                |                                                                                                    |                   | 技术支持:财政部信息网络中 | ₽¢2     |       |        | Ŧ                                                                                                    |

## 点击用户设置,设置用户基本信息及账号安全信息。

| ۲                            | 扶贫资金动态监控平台                                                          |                   |             | □ 湖南省财政厅<br>预算处 省级预算处经办 ① ~                |
|------------------------------|---------------------------------------------------------------------|-------------------|-------------|--------------------------------------------|
| ☰ 导航                         | *                                                                   |                   |             | < >                                        |
| また<br>扶贫指标<br>査询             | ドレンスロート     ドレンスロート     下发长沙市装移支付补助的通知[436]     关于湖南省扶贫资金支出统计[4300] | 段置                | ×           | 2018-07-03 17:19:54                        |
| 第<br>项目库办<br>理               | 2018下级转移支付对天心芙蓉区下达中央步<br>2018下级转移支付对天心芙蓉区下达中央步                      | 基本信息 账号安全         |             | 2018-07-03 14:46:59<br>2018-07-03 14:41:48 |
| 88<br>报表业务<br>办理             | 2018下级转移支付对天心芙蓉区下达中央步<br>2018下级转移支付对长沙株洲下达中央扶华                      | 手机号码:<br>1、设置用户信息 |             | 2018-07-03 14:37:24<br>2018-07-03 14:33:56 |
| <b>第</b><br>项目库查<br>询        |                                                                     | 电话号码:             |             |                                            |
| <b>1</b><br>报表业务<br>查询       | 何風又件                                                                | 邮箱:               | 2、保存或取消设置   |                                            |
| <b>第</b><br>指标业务<br>の理       |                                                                     | 保存                | 取消          |                                            |
| <b>第</b><br>指标业务<br>查询       |                                                                     |                   |             |                                            |
| <ul><li></li><li>へ</li></ul> |                                                                     | 技术支持              | ::财政部信息网络中心 | •                                          |

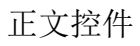

# 1.4 主工作区

在主工作区,包含待办文件和已办文件页签。可直接点击待办事项,进行 业务办理。

| ۲                                                                                            | 扶贫资金动态监控平台                                | 在线             | 浅人数:1人 ( | Ģ | 湖南省财政厅<br>预算处 省级预算处经办 |
|----------------------------------------------------------------------------------------------|-------------------------------------------|----------------|----------|---|-----------------------|
| 三 导航                                                                                         | <b>*</b>                                  |                |          |   | $\langle \rangle$     |
| 2000<br>扶贫指标<br>查询                                                                           | 待办文件 5 日办文件<br>胡南省转移支付补;为登记[438] 2、已办主工作区 |                |          |   | 2018-07-03 17:30:09   |
| <b>•••</b>                                                                                   | 湖南省待分配指标调剂[431]                           |                |          |   | 2018-07-02 21:50:12   |
| 项目库办<br>理                                                                                    | 湖南省待分配指标调剂[430]                           |                |          |   | 2018-07-02 21:45:03   |
|                                                                                              | 关于下发湖南省转移支付补助的通知[431]                     |                |          |   | 2018-07-02 21:24:23   |
| 根表业务 の理                                                                                      | 关于下发湖南省转移支付补助的通知。201                      |                |          |   | 2018-07-02 21:23:52   |
| 项目库查                                                                                         |                                           |                |          |   |                       |
| 日7<br>日<br>日<br>日<br>日<br>日<br>日<br>日<br>日<br>日<br>日<br>日<br>日<br>日<br>日<br>日<br>日<br>日<br>日 | 待阅文件    已阅文件                              |                |          |   |                       |
| 11日日<br>指标业务<br>办理                                                                           |                                           |                |          |   |                       |
| 日<br>指标业务<br>查询                                                                              |                                           |                |          |   |                       |
| $\vee \land \oslash$                                                                         |                                           | 特别考试,所有效应自己终于小 |          |   | *                     |

- 1.5 文件
- 1.5.1 正文

登录后,点击待办,点击正文页签,点击【安装组件】。

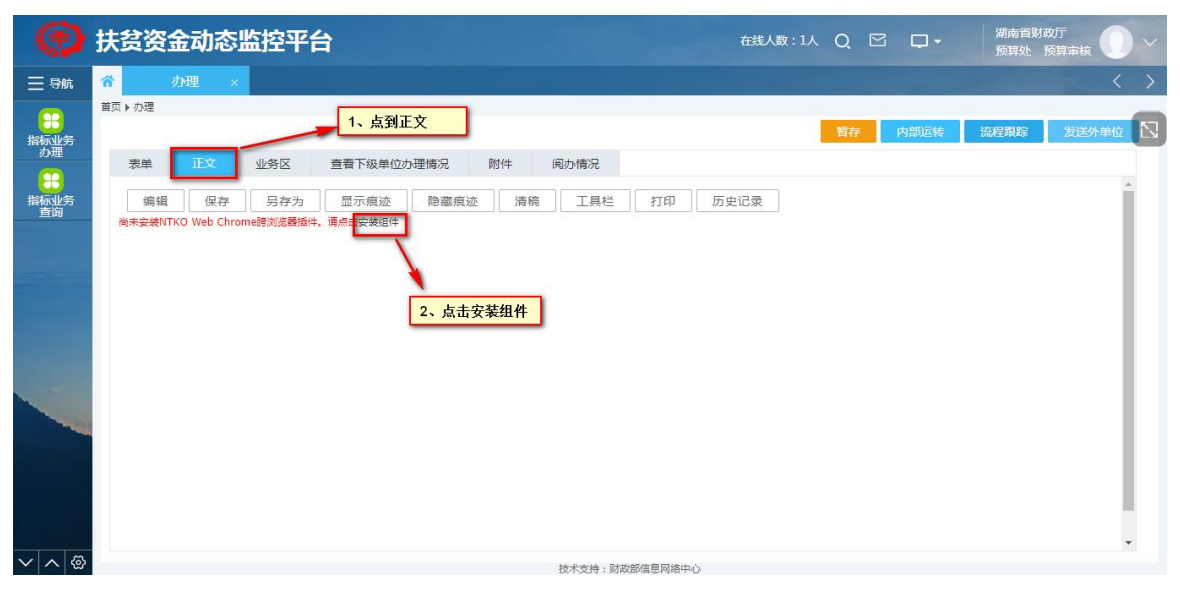

浏览器左下侧有下载控件,点击安装。弹出窗口点击【是】,弹出安装窗口。

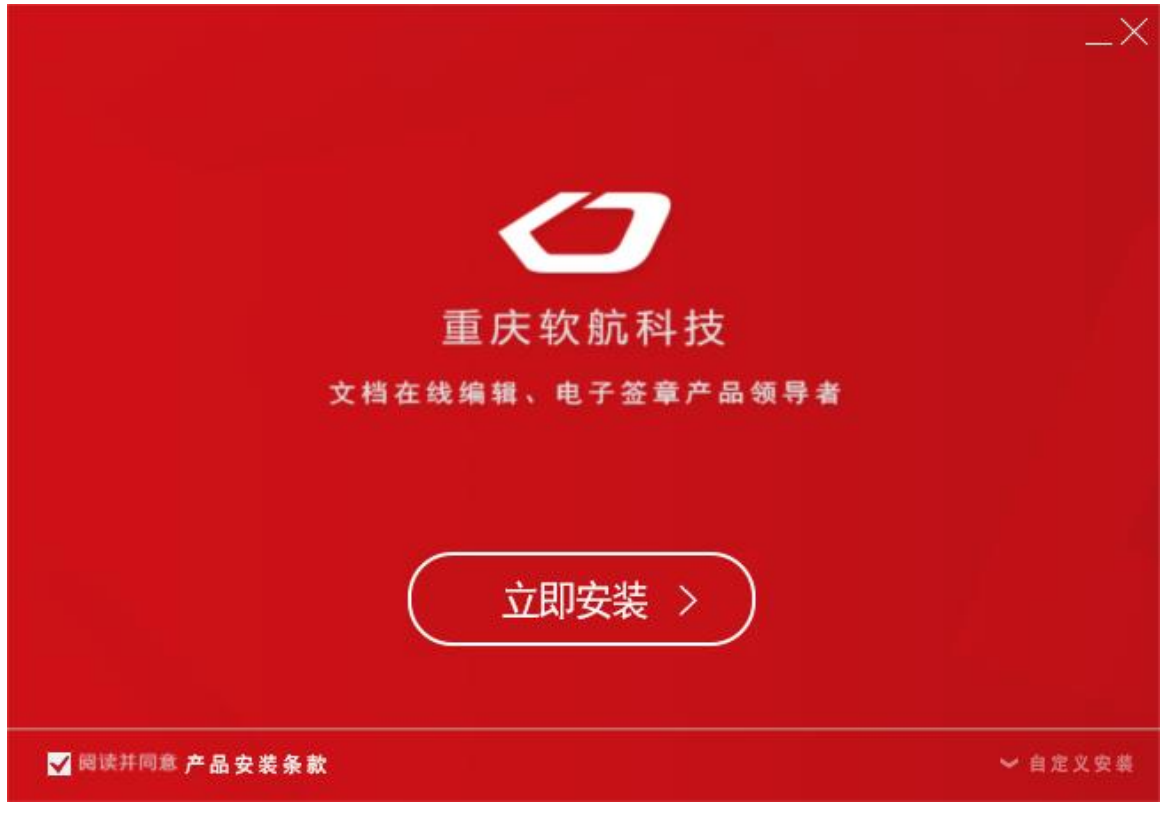

点击【立即安装】。出现进度条,安装完成,关闭界面。

#### 1.5.2 流程跟踪

跟踪文件办理的过程,可以按照流程时间轴、流程列表和流程图三种形式 展现。

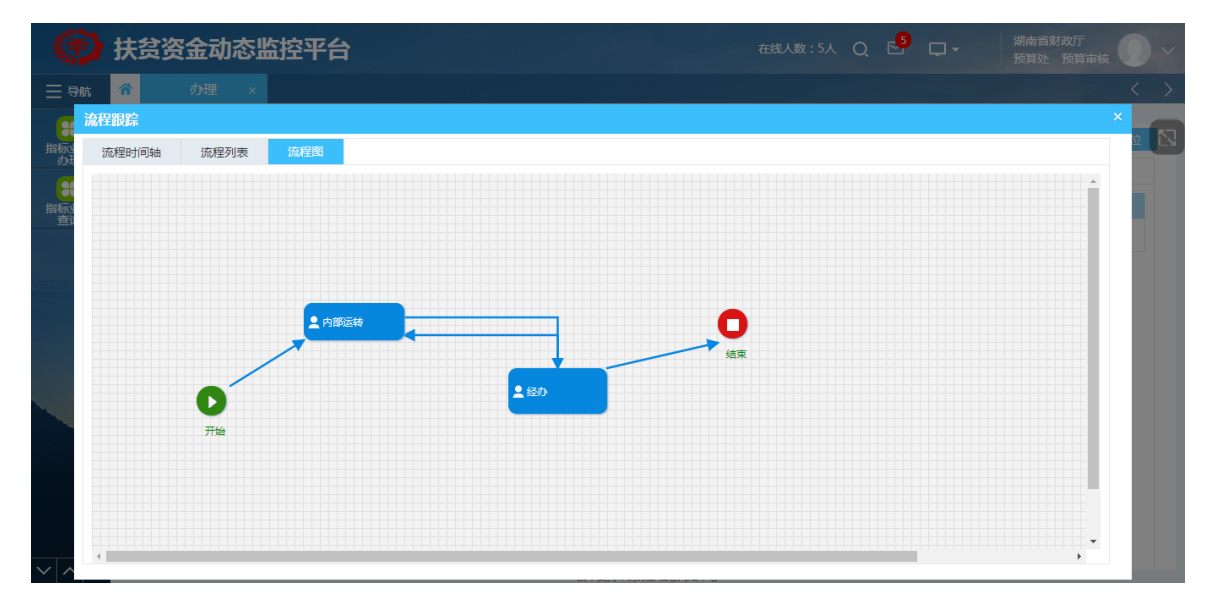

#### 1.5.3 发送外单位

对下发起流程。

| ۲                | 扶贫资金  | 动态监控  | 子流程 |         |                |     |        | <b>7</b> × |      |          |   |
|------------------|-------|-------|-----|---------|----------------|-----|--------|------------|------|----------|---|
| 三 导航             | 合力理   | 1 ×   | ☑全选 | 子流程名称   | 单位             | 部门  | 办理人    | 回复时长(天)    |      | <        | > |
| <b>第</b><br>扶倉指标 | 首页▶办理 |       |     | 数据采集子流程 | 长沙市-长<br>沙市财政局 | 预算处 | 预算经办   | Ę          | 流程跟踪 | 发送外单位    | 2 |
| 查询               | 表单 1  | E文 业务 |     |         |                |     |        | 天 回批量设置    |      |          |   |
| 指标业务 の理          |       |       |     |         |                |     |        |            |      | <u>^</u> |   |
| 第<br>项目库办<br>理   |       | 业务类   |     |         |                |     |        |            |      |          |   |
| <b>第</b><br>指标业务 |       | 标是    |     |         |                |     |        |            |      |          |   |
| 查询               |       | 摘号    |     |         |                |     |        |            |      |          |   |
|                  |       | 下达单   |     |         |                |     | 1、点击确定 |            |      |          |   |
|                  |       | 会稿单   |     |         |                |     | 1      |            |      |          |   |
|                  |       | 抄送单   |     |         |                |     |        |            |      |          |   |
|                  |       |       |     |         |                |     | 确定 取消  |            |      | ×        |   |

# 2 接收及处理上级下达转移支付指标

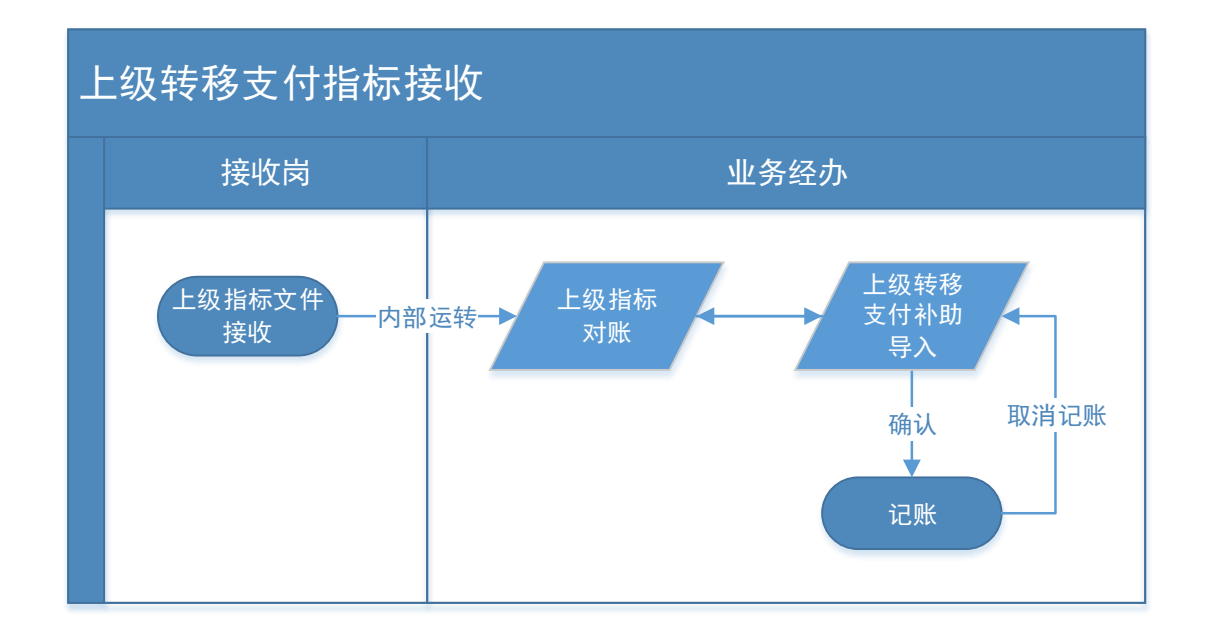

## 2.1 指标接收(收发岗)

登录系统,在待办文件中的点击上级下达的转移支付指标,打开指标接收 单。

| ۲                                                                                                    | 扶贫资金动                                                             | 态监控平台                                                   |         |           | 在线人数:1人 | QE | Ģ | 湖南省财政厅<br>预算处 省级预算处经办                                                                    |
|----------------------------------------------------------------------------------------------------|-------------------------------------------------------------------|---------------------------------------------------------|---------|-----------|---------|----|---|------------------------------------------------------------------------------------------|
| 三 导航                                                                                                    | *                                                                 |                                                         |         |           |         |    |   | $\langle \rangle$                                                                        |
| ま<br>大変指标<br>査询<br>项目库办<br>理                                                                                                    | 待办文件 <b>5</b><br>湖南省转移支付补助<br>湖南省待分配指标机<br>湖南省待分配指标机<br>关于下发湖南省转移 | 已办文件<br>助登记[438]<br>副剂[431]<br>副剂[430]<br>多支付补助的通知[431] | 1、点击某个4 | 特办指标      |         |    |   | 2018-07-03 17:30:09<br>2018-07-02 21:50:12<br>2018-07-02 21:45:03<br>2018-07-02 21:24:23 |
| 根表业务<br>办理<br>项目库查<br>词                                                                                                    | 关于下发湖南省转移                                                         | 多支付补助的通知[430]                                           |         |           |         |    |   | 2018-07-02 21:23:52                                                                      |
| <ul> <li>         ・</li> <li>         ・</li> <li></li></ul> | 待阅文件                                                              | 已阅文件                                                    |         |           |         |    |   |                                                                                          |
| 1 20                                                                                                    |                                                                   |                                                         |         | 技术支持:财政部信 | 1.思网络中心 |    |   |                                                                                          |

点击【内部运转】按钮。

| ۲                                          | 扶贫资金动态 | <b>资监控平台</b>     |      | 在线人数:0人 (               |              | 湖南省财政厅<br>预算处 省级预算处经办 |
|--------------------------------------------|--------|------------------|------|-------------------------|--------------|-----------------------|
| ☰ 导航                                       | 合力理    | × .              |      |                         |              | < >                   |
| # # # # # # # # # # # # # # # # # # #      | 首页▶办理  |                  |      | 暂存                      | 内部运转 退回      | 高程跟踪 发送子流程 🖸          |
| 1000日<br>項目库办<br>理                         | 表甲 止又  | 业务区 附件 阅办情况      | 指标业  | 务接收单 <sup>1、点击内部运</sup> | 转            | ŕ                     |
| 服表业务                                       | 业务类型   | 2018下级转移支付补助登记   |      | 文号/单号                   | 农湘[2018]438号 | · •                   |
| の埋                                         | 标题     | 湖南省转移支付补助登记[438] |      |                         |              |                       |
| 项目库查<br>询                                  | 摘要     | 湖南省转移支付补助登记[438] |      |                         |              |                       |
|                                            | 发文对象   |                  |      |                         |              |                       |
| 服表业务<br>査询<br>指标业务<br>指标业务<br>指标业务<br>指标业务 | 签发意见   | ▲填写意见            |      |                         |              |                       |
|                                            |        |                  |      |                         |              | -                     |
| > <                                        |        |                  | 技术支持 | :财政部信息网络中心              |              |                       |

根据指标接收单中相关要素信息,将该笔指标提交给相关业务人员,点击 确定。

|                        | 扶贫资金动态 | 握交                                                                          | × 湖南省财政厅<br>预算外 省级预算外经办 |
|------------------------|--------|-----------------------------------------------------------------------------|-------------------------|
|                        |        | ● 内部运转 ○ 结束                                                                 |                         |
| ⊟ 导航                   | 合の理    |                                                                             | $\langle \rangle$       |
| <b>ま</b><br>扶贫指标<br>查询 | 普页▶办理  | <ul> <li>○ 自清除</li> <li>● 湖南省</li> <li>● 湖南省財政庁</li> </ul>                  | 流程異踪 发送子流程 🖸            |
| <b>第</b><br>项目库办<br>理  | 本甲 止又  | <ul> <li>□ 5 55%</li> <li>□ 10 測试用户</li> <li>□ 10 資源 (項) 2 (2 か)</li> </ul> | Í                       |
| 88<br>服表业务             | 业务类型   | <ul> <li>□ 預算审核</li> <li>□ 預算收災</li> <li>□ 預算收災</li> </ul>                  | · · · ·                 |
|                        | 标题     | □ 总签发 1、选择办理人员 2、C述人员                                                       |                         |
| 项目库查<br>询              | 摘要     |                                                                             |                         |
| *                      | 发文对象   | ────────────────────────────────────                                        |                         |
| 报表业务<br>查询             |        |                                                                             |                         |
| 指标业务                   | 答发音贝   | 您的意见         读皇见显示在【流程屏障】的皇见中         □□常用语 ∨         +加入常用语                |                         |
| 95座                    |        | 请输入意见 3、 <u>点击确定</u>                                                        |                         |
| 指标业务查询                 |        | 给下一步办理人的提示信息 仅下一步办理人可见 · · · · · · · · · · · · · · · · · · ·                |                         |
|                        |        | 请输入提示信息<br>● 发送消息                                                           |                         |
| ∨ ∧ <                  |        |                                                                             |                         |

备注:1、您的意见:可以输入意见,改意见在流程中可以体现;2、给下一步办理人的提示信息,只有下一步办理可以看到意见。加入常用语,将所用的信息存入常用语,便于下次点击常用语,直接进行选择。

#### 2.2 对账及登记财力

业务人员登录系统,在待办文件中点击收发岗转来的上级下达的转移支付 指标。在弹出的指标接收单办理页面,选中 "业务区"页签,点击【上下级指 标对账】按钮。

| ۲                                                                                                | 财政扶贫资金动态监控平台                           | 在线人数:1人 Q 🔤 🖵 | 湖南省财政厅<br>农业处 省级农业处经办                                |
|--------------------------------------------------------------------------------------------------|----------------------------------------|---------------|------------------------------------------------------|
| 三 导航                                                                                             | ☆ 力理 ×                                 |               |                                                      |
| 2000<br>扶贫指标<br>查询                                                                               | 首页 ▶ 办理<br>表单 正文 业务区 附件 间办情况           | 1             | 存 内翻运转 流程跟踪 🔀                                        |
| 指标业务<br>办理                                                                                       | 全反 序号 打开主单页面 描标文号 单位 预算来源 资金性质         | 财政内设机构 终审金额   | 💋 下级转移支付补助登记                                         |
| 1000000000000000000000000000000000000                                                            | 1、选择业务区页签                              |               | <ul> <li>下级转移支付补助确认</li> <li>不级转移支付补助查看</li> </ul>   |
| 日<br>第<br>第<br>第<br>第<br>第<br>第<br>第<br>第<br>第<br>第<br>第<br>第<br>第<br>第<br>第<br>第<br>第<br>第<br>第 |                                        |               | ☑ 上下级指标对账 ☑ 上级转移支付补助导入                               |
| 指标业务查询                                                                                           |                                        | 2、点击上下级指标对账   | <ul> <li>上级转移支付补助确认</li> <li>① 上级转移支付补助查看</li> </ul> |
|                                                                                                  | ≪ < 第1页共 0页 ≥ ≫ 每页显示 200 ▼ 釜记录 共 0 条信息 |               |                                                      |
| $\vee \land \langle$                                                                             | 技术支持:财政部信息网                            | 络中心           |                                                      |

在弹出的"上下级指标对账"页面,选中要操作的指标数据,点击【确认】

#### 按钮操作。

| *  | 用认   | 01/用り       | (            | 已作废       | 对下级结终支付功能科 |          |            |      |        |   |
|----|------|-------------|--------------|-----------|------------|----------|------------|------|--------|---|
| 序号 | 是否确认 | 下级地区        | 指标文号         | 专顶资金      | 目          | 下级收入分类科目 | 下级使用功能分类科目 | 预算来源 | 资金性质   |   |
| 1  | 否    | [4300]湖南省本级 | 农财[2018]430号 | 水利发展资金[1] | 体制补助支出     | 体制补助收入   | 农林水        | 执行变动 | 一般公共预算 | 1 |
|    |      |             |              |           |            |          |            |      |        |   |
|    |      |             |              |           |            |          |            |      |        |   |

备注:【暂存】按钮保存当前工作,【作废】按钮,将当前指标进行作废。

1、暂存 作废说明

对账完毕后,关闭"上下级指标对账"页面。在"办理"页面中,点击【上级转移支付补助导入】按钮。

| ۲                    | 财  | 女扶贫  | 资金    | 动态监控     | 評台                                  |         |           |           | 在线人数   | :2A Q [      | <u>9</u> 🖵   | 湖南省财政厅<br>农业处 省级农业处经办                                  |
|----------------------|----|------|-------|----------|-------------------------------------|---------|-----------|-----------|--------|--------------|--------------|--------------------------------------------------------|
| 三导航                  | *  |      | 办理    | ×        |                                     |         |           |           |        |              |              | $\langle \rangle$                                      |
| 2000<br>扶贫指标<br>查询   | ĔĴ | □▶办理 | Tre   | 北京区      | Tet+ Jal. >                         |         |           |           |        |              |              | 暫存 内部运转 流程跟踪 🖸                                         |
| 日<br>指标业务<br>力理      |    | ₹    | 序号    | 打开主单页面   | PI31+ 1                             | 单位      | 预算来源      | 资金性质      | 财政内设机构 | 终审金额         |              | <                                                      |
| 日本<br>項目本办<br>理      |    |      |       |          |                                     |         |           |           |        |              |              | <ul> <li>下级转移支付补助确认</li> <li>飞级转移支付补助查看</li> </ul>     |
| 日本<br>項目 库査<br>词     |    |      |       |          |                                     |         |           |           |        |              |              | <ul><li>▶ 上下级指标对账</li><li>▶ 上级转移支付补助导入</li></ul>       |
| 指标业务查询               |    |      |       |          |                                     |         |           |           |        | 1、点击<br>付补助§ | 上级转移支<br>异入。 | <ul> <li>E 上级转移支付补助确认</li> <li>④ 上级转移支付补助查看</li> </ul> |
|                      |    | «    | 〈 第 1 | 页共 0 页 > | >>>>>>>>>>>>>>>>>>>>>>>>>>>>>>>>>>> | ₹ 200 ▼ | 祭记录 共 0 备 | 信息        |        |              |              |                                                        |
| $\vee \land \langle$ | 9  |      |       |          |                                     |         | 技术        | 支持:财政部信息网 | 缩中心    |              |              |                                                        |

在"上级转移支付补助导入"页面,点击【数据导入】按钮。

|    | L级转移 | 支付补助导入  |           |       | 快速查试         | 间:       | 2 数据导入   | × 删除明细 | 世 复制新增  | 圖智存(  | 🗟 确认 |
|----|------|---------|-----------|-------|--------------|----------|----------|--------|---------|-------|------|
|    | 未记   | 账       | 已记账       |       |              |          |          |        |         |       |      |
| 全反 | 序号   | 财政内设机构* | 部门 (财政专户) | 专顶资金* | 资金初始安排<br>年度 | 扶贫标识* 金额 | 备注       | 支出     | 功能分类科目* | 預算来源* | 3    |
|    | 1    |         |           |       |              |          | <u>,</u> |        |         |       |      |
|    |      |         |           |       |              | 1、选择数据导  | A l      |        |         |       |      |
|    |      |         |           |       |              |          |          |        |         |       |      |
|    |      |         |           |       |              |          |          |        |         |       |      |
|    |      |         |           |       |              |          |          |        |         |       |      |
|    |      |         |           |       |              |          |          |        |         |       |      |
|    |      |         |           |       |              |          |          |        |         |       |      |
|    |      |         |           |       |              |          |          |        |         |       |      |
|    |      |         |           |       |              |          |          |        |         |       |      |
|    |      |         |           |       |              |          |          |        |         |       |      |
|    |      |         |           |       |              |          |          |        |         |       |      |
|    |      |         |           |       |              |          |          |        |         |       |      |
|    |      |         |           |       |              |          |          |        |         |       |      |
|    |      |         |           |       |              |          |          |        |         |       |      |
|    |      |         |           |       |              |          |          |        |         |       |      |

在弹出"数据导入"窗口,选中需要导入指标数据,点击【确认】按钮。

| ⊞  | 数据  | ₹ <b>λ</b> | 2、点击确认      |              |             |                 |            |            |      |        | ×        |
|----|-----|------------|-------------|--------------|-------------|-----------------|------------|------------|------|--------|----------|
| ⊘确 | ц – |            |             |              |             |                 |            |            |      | 来源表: 4 | 转移支付对则 ▼ |
| 全反 | 序号  | 是否确认       | 下级地区        | 指标文号         | 专顶资金        | 对下级转移支付功能科<br>目 | 下级收入分类科目   | 下级使用功能分类科目 | 預算来源 | 资金性质   | 债券标识     |
|    | 1   | 是          | [4300]湖南省本级 | 农湘[2018]438号 | 农业生产发展资金[1] | 增值税和消费税税收返      | 增值税和消费税税收返 | 行政运行       | 执行变动 | 一般公共预算 | 密        |
| -  | 7   |            |             |              |             |                 |            |            |      |        |          |
|    |     |            |             |              |             |                 |            |            |      |        |          |
|    | 1、  | 选择需要导人     | 的指标数据       |              |             |                 |            |            |      |        |          |
|    |     |            |             |              |             |                 |            |            |      |        |          |
|    |     |            |             |              |             |                 |            |            |      |        |          |
|    |     |            |             |              |             |                 |            |            |      |        |          |
|    |     |            |             |              |             |                 |            |            |      |        |          |
|    |     |            |             |              |             |                 |            |            |      |        |          |
|    |     |            |             |              |             |                 |            |            |      |        |          |
|    |     |            |             |              |             |                 |            |            |      |        |          |
|    |     |            |             |              |             |                 |            |            |      |        |          |
|    |     |            |             |              |             |                 |            |            |      |        |          |
|    |     |            |             |              |             |                 |            |            |      |        |          |
| 4  |     |            |             |              |             |                 |            |            |      |        | ÷        |
|    | < 第 |            |             | 並示 200 ▼ 釜记家 | : 共 1 號信思   |                 |            |            |      |        |          |

在"上级转移支付补助导入"页面,完善"财政内部机构"等指标信息后, 如需领导审核记账,则点击【暂存】生成处室待分指标

| ■ F | 级转移 | 这付补助导入                                  |                 |          | 快速查          | 询:                  |          | ☑ 数据导入 | ×删除明 | 1细 (日复制新坊 | 音 日 智存 | 📓 确认 |
|-----|-----|-----------------------------------------|-----------------|----------|--------------|---------------------|----------|--------|------|-----------|--------|------|
|     | 未记  | 3.1.1.1.1.1.1.1.1.1.1.1.1.1.1.1.1.1.1.1 | 已记账             |          |              |                     |          |        |      |           |        |      |
| 反   | 序号  | 财政内设机构*                                 | 部门(财政专户)        | 专顶资金*    | 资金初始安排<br>年度 | 扶贫标识*               | 金額       | 2、点击   | 夏制新增 | 出功能分类科目*  | 預算来源*  |      |
|     | 1   |                                         |                 |          |              |                     | 4,000.00 |        |      |           |        |      |
| •   | 2   | 01-预算处                                  |                 | 水利发展资金14 | 2018年        | 部分                  | 4,000.00 |        |      | 行政运行      | 执行变动   | 一般:  |
|     | 3   | 01-预算处                                  |                 | 农业生产发展资金 | 2018年        | 部分                  | 1,000.00 |        |      | 于政运行      | 执行变动   | 一般:  |
|     |     | 1、选择指标费                                 | 2据              | [        | 3、修改复制       | <mark>則新増数据信</mark> | 息        |        |      |           |        |      |
|     |     | 1、选择指标数                                 | <b>牧据</b>       | [        | 3、修改复制       | <mark>刂新増数据信</mark> | <u>息</u> |        |      |           |        |      |
|     |     | 1、选择指标委                                 | <mark>牧据</mark> | (        | 3、修改复制       | <mark>則新増数据信</mark> | 息        |        |      |           |        |      |
|     |     | 1、选择指标费                                 | <del>女据</del>   | (        | 3、修改复制       | <mark>刯新増数据信</mark> | 息        |        |      |           |        |      |
|     |     | 1、选择指标表                                 | <mark>技振</mark> | (        | 3、修改复制       | <mark>刯新増数据信</mark> | <u>息</u> |        |      |           |        |      |
|     |     | 1、选择指标表                                 | <b>坟据</b>       | [        | 3、修改复制       | <mark>刯新増数据信</mark> |          |        |      |           |        |      |
|     |     | 1、选择指标委                                 | <b>炊据</b>       | (        | 3、修改复集       | <del>刯新増数据信</del>   | i.d.     |        |      |           |        |      |

## 点击【确认】生成处室待分指标并记账。

| ■ 上级转利 | 多支付补助导入 |          |       | 快速查讨         | 间:    |                | 2 数据导入 × 删除    | 彩明细 🔃 复制新增 | i 圖 暫存 圖 确    | 畒  |
|--------|---------|----------|-------|--------------|-------|----------------|----------------|------------|---------------|----|
| 未      | 2账      | 已记账      |       |              |       |                |                |            |               | _  |
| 全反序号   | 财政内设机构* | 部门(财政专户) | 专顶资金* | 资金初始安排<br>年度 | 扶贫标识* | 金額             | 2、对指标<br>数据进行操 | 支出功能分类科目*  | 预算来源于         | ġ  |
| 1      |         |          |       |              |       | 987,000,000.00 |                |            |               | -  |
| 2      |         |          |       | 2018年        | 否     | 87,000,000.00  |                | 森林         | 3、对数据<br>进行记账 | 般公 |
| 3      |         |          |       | 2018年        | 否     | 900,000,000.00 |                | 农林水支出      | 执行更利          | 段公 |
|        | 1.      | 完善指标数据   |       |              |       |                |                |            |               |    |

点击已记账页签,点击【取消记账】

| ( | 分配 | 皆标登记 |          |              |           |       |                     | 快速查       | 询:    |               |       | 取消记账 |
|---|----|------|----------|--------------|-----------|-------|---------------------|-----------|-------|---------------|-------|------|
|   | 未证 | 洲5   | 已记》      | Ж            |           |       |                     |           |       |               |       |      |
| 反 | 序号 | 单据状态 | 财政内设机构*  | 部门(财政专户)     | 专顶资金      | 预算来源* | 资金性质 <mark>*</mark> | 支出功能分类科目* | 债券标识* | 资金初始安排<br>年度* | 扶養标识* | 金额   |
|   | 1  | 合计   |          | $\backslash$ |           |       |                     |           |       |               |       | 10   |
| ) | 2  | 审核通过 | 04-经济建设处 |              | 水利发展资金[1] | 执行变动  | 一般公共预算              | 行政运行      | 否     | 2018          | 部分    | 10   |
|   |    |      |          |              |           |       |                     |           | 2、点1  | 击取消记账         |       |      |
|   |    |      |          |              | _         |       |                     |           |       |               |       |      |
|   |    |      |          | 1、选择已记       | .账        |       |                     |           |       |               |       |      |
|   |    |      |          |              |           |       |                     |           |       |               |       |      |
|   |    |      |          |              |           |       |                     |           |       |               |       |      |
|   |    |      |          |              |           |       |                     |           |       |               |       |      |
|   |    |      |          |              |           |       |                     |           |       |               |       |      |
|   |    |      |          |              |           |       |                     |           |       |               |       |      |
|   |    |      |          |              |           |       |                     |           |       |               |       |      |
|   |    |      |          |              |           |       |                     |           |       |               |       |      |
|   |    |      |          |              | _         |       |                     |           |       |               |       |      |
|   |    |      |          |              |           |       |                     |           |       |               |       |      |
|   |    |      |          |              |           |       |                     |           |       |               |       |      |
|   |    |      |          |              |           |       |                     |           |       |               |       |      |

取消记账成功,点击取消确认。【快速查询】可以快速定位功能。

# 3 转移支付指标下达

## 3.1 指标办理

点击【指标业务办理】快捷菜单,在弹出的"指标业务办理"页面中点击 【发起业务】按钮。

|                    | 财政抵                | 夫贫资                | <b>餐金动态监</b> 控                                           | 空平台                                                          |                       | 在线人     | 数:2人 Q 🕈 | 3 🖵     | 湖南省财政厅<br>农业处 省级农业 | ued O V      |
|--------------------|--------------------|--------------------|----------------------------------------------------------|--------------------------------------------------------------|-----------------------|---------|----------|---------|--------------------|--------------|
| 三 导航               | <b>*</b>           | 标业务》               | b理 >                                                     |                                                              |                       |         |          |         | فالشعود            |              |
| 2000<br>扶贫指标<br>查询 | 业务管理 ▶<br>标<br>查看: | 指标业务为<br>题:<br>所有状 | <ul> <li>指标业务办理</li> <li>2、</li> <li>态 待办 已办部</li> </ul> | · <mark>弹出指标业务办理页签</mark> <sup>2</sup><br>语   已办未结   待啊   已闻 | 5文字号 :<br>草稿 <b>…</b> | 道       | 向 重置     | 高级查询    |                    | 发起烧          |
| 8                  |                    | 序号                 | 标题                                                       | 紧急程度 发文字号                                                    | 文件条码号                 | 主办单位    | 拟稿人      | 拟稿日期    | 公文日史               | 操作           |
| 指标业务<br>カ理         | 8                  | 1                  | 财 [2018] 0701-2                                          | 财 【2018】 0701-2.                                             |                       |         |          | _       |                    | 力理 流程跟踪      |
| 日度力                |                    | 2                  | 转移支付syh001                                               | 转移支付syh001                                                   |                       |         |          | 3       | 、点击发起业务            | 力理 流程跟踪      |
| 理                  | 1、                 | 选择指标               | 示业务办理菜单                                                  | 财【2018年0702】.                                                |                       | 预算处     | 省级预算处经办  |         |                    | 办理 流程跟踪      |
| □ 项目库查             |                    | 4                  | 1                                                        | 111                                                          |                       | 农业处     | 省级农业处经办  |         |                    | 办理           |
| 询                  | 8                  | 5                  | 2018本级可执行指                                               | 财 [2018] 0702                                                |                       | 农业处     | 省级农业处经办  |         |                    | 办理           |
| 指标业务               |                    | 6                  | 2018本级可执行指                                               | 财 [2018] 0702                                                |                       | 农业处     | 省级农业处经办  |         |                    | 办理           |
| 三日日                |                    | 7                  |                                                          |                                                              |                       | 农业处     | 省级农业处经办  |         |                    | 办理           |
|                    |                    | 8                  | 11                                                       | 11                                                           |                       | 农业处     | 省级农业处经办  |         |                    | 办理           |
|                    | 8                  | 9                  |                                                          |                                                              |                       | 农业处     | 省级农业处经办  |         |                    | 办理           |
|                    |                    | 10                 | 2018本级可执行指                                               | 财 [2018] 0701                                                |                       | 农业处     | 首级农业处经办  |         |                    | 办理           |
|                    | -                  |                    |                                                          |                                                              |                       |         | ****     | 1 TT    |                    | ****         |
| ✓ ∧ ⊗              | -                  |                    |                                                          |                                                              | 技术支持:财政部              | 8信息网络中心 | 百只       | 上贝 1 跳转 | N贝 尾贝 共11条,15      | 0, 母贝 20 ▼ 祭 |

"发起业务"页面,公文类型选择指标发起单,表单中业务类型选择"2018 下级转移支付补助登记",按实际业务依次填录"文号/单号"、"标题"、"摘要"、 "发文对象"、"发文日期"等要素。

| A                                                           | 同步工作十十 57 27 4                    | 2.3.大阪位亚ム                                       |                                                                                                    |                                   | 0 |               |            | 湖南省财政厅   |          |
|-------------------------------------------------------------|-----------------------------------|-------------------------------------------------|----------------------------------------------------------------------------------------------------|-----------------------------------|---|---------------|------------|----------|----------|
| 22                                                          | 则以伏负资国                            | <b>国心监控千百</b>                                   |                                                                                                    | 住我人数:2人                           | Q |               | -          | 预算处 省级预算 | 戰止经办 👽 🗡 |
| ☰ 导航                                                        | ☆ 指标业务办理                          | × 发起业务                                          | 1、发起业务页签                                                                                                    |                                   |   |               |            |          | < >      |
| 2000<br>扶贫指标<br>查询                                          | 首页 > 发起业务<br>公文类型:指标发起。<br>发单 业务区 | <ul> <li>2、公文类型:</li> <li>正文 附件 阅办情况</li> </ul> | 指标发起单                                                                                                    |                                   |   | 暂存            | 内部运转       | 流程跟踪     | 发送外单位    |
| 日本小<br>項目本小<br>理                                            |                                   | 人表单                                             | 指标」                                                                                                    | 业务办理单                             |   |               |            |          | ^        |
| 8<br>服表业务                                                   | 业务类型                              | 2018下级转移支付补助登记                                  |                                                                                                    | 文号/单号                             | ¥ | <b>1</b> 财预〔2 | 018] 102号; | 文件       |          |
| の埋                                                          | 标题                                | 关于下达2018年扶贫项目指标通知                               |                                                                                                    |                                   |   |               |            |          |          |
| 项目库查<br>询                                                   | 摘要                                | 关于下达2018年扶贫项目指标通知                               | 4、业务<br>移支付补<br>四业条定                                                                                                    | 类型选择2018卜级转<br>助登记,其他信息按<br>际佳况描写 |   |               |            |          |          |
|                                                             | 发文对象                              | 长沙市财政局                                          | <u><u><u></u></u><u><u></u><u></u><u></u><u></u><u></u><u></u><u></u><u></u><u></u><u></u><u></u><u></u><u></u><u></u><u></u><u></u></u></u> | 小雨花填一                             |   |               |            |          |          |
| 直询                                                          | -                                 |                                                 |                                                                                                    |                                   |   |               |            |          |          |
| 指标业务の理                                                      | 签发意见                              | <b>上</b> 填写意见                                   |                                                                                                    |                                   |   |               |            |          |          |
| 11日日<br>11日日<br>11日日<br>11日日<br>11日日<br>11日日<br>11日日<br>11日 |                                   |                                                 |                                                                                                    |                                   |   |               |            |          |          |
| X A B                                                       |                                   |                                                 |                                                                                                    |                                   |   |               |            |          | *        |
| V ^ @                                                       |                                   |                                                 | 技术支持:                                                                                                    | 财政部信息网络中心                         |   |               |            |          | *        |

选择"业务区"页签,点击【下级转移支付补助登记】按钮。

文号录入完成后再点击业务区办理

| ۲                | 财政扶贫资金动态监控平台                                                        | 在线人数:2人 Q                                                                                                    |
|------------------|---------------------------------------------------------------------|----------------------------------------------------------------------------------------------------|
| 三 导航             | 合指标业务办理× 发起业务 ×                                                     | < >                                                                                                    |
| 28<br>扶贫指标<br>查询 | 首页 ) 发起业务<br>公文美型:指标发起単 *<br>表単 <u>北須文</u> 正文 附件 岡力情況 父页签           | 育存 内部运转 法程限踪 发送外单位 🔀                                                                                                  |
| 项目库办             | 全反序号 指标单号 指标文号 制单处室 制单人 日期 发文日期                                     | 记账金额 未记账金额 是 下级转移支付补助登记                                                                                               |
|                  | ☑ 1 201807001018 01-预算处 预算经办 2018-07-02 2018-07-02          1、选择业务区 | <ul> <li>0.00 00 00 ○</li> <li>○ 下级转移支付补助确认</li> <li>③ 上下级指标对账</li> <li>④ 上取转移支付补助导入</li> <li>③ 上级转移支付补助确认</li> </ul> |
| ✓ ∧ ∅            | 技术支持:财政部编星网络                                                        | 种心                                                                                                    |

在"下级转移支付补助登记"页面中,选中指标来源表中指标数据,点击 增加明细按钮,对明细指标数据按照实际业务进行完善。

| 指 | 标资金 | 金来源表     |               |                   |                         |            |        | 快速查询               | :      |         | 民查看          | 全部: 🔲     |
|---|-----|----------|---------------|-------------------|-------------------------|------------|--------|--------------------|--------|---------|--------------|-----------|
| 反 | 序号  | 财政内设机构   | 部门 ( 单位、专户 )  | 指标文号              | 专顶资金                    | 资金性质       | 债券标识   | 支出功能分类科目           | 预算来源   | 涉扶标识    | 资金初始安排<br>年度 | 指标总额      |
|   | 1   | 合计       |               |                   | _                       |            |        |                    |        |         |              |           |
|   | 2   | 01-预算处   |               |                   | 农业生产发展资金[1] 1           | 、选择指标来活    | 原表指标   | 数据 🖽               | 执行变动   | 部分      | 2018年        | 4,998,000 |
|   | 3   | 01-预算处   |               | 湘财【2018】12号       | 林业改革发展资金[1]             | 一般公共预算     | 否      | 农林水支出              | 执行变动   | 部分      | 2018年        | 600       |
|   | 4   | 01-预算处   |               | 湘财【2018】13号       | 湖南省农业发展专项资              | 一般公共预算     | 否      | 农林水支出              | 年初预算   | 部分      | 2018年        | 400       |
|   | 5   | 01-预算处   |               | 湘财【2018】12号       | 林业改革发展资金[1]             | 一般公共预算     | 否      | 农林水支出              | 执行变动   | 部分      | 2018年        | 1,000     |
| • | 6   | 01-预算处   |               |                   | 水利发 <mark>展资金[1]</mark> | 一般公共预算     | 否      | 农林水支出              | 执行变动   | 部分      | 2018年        | 3,039,400 |
|   | 7   | 01-预算处   |               | 湘财【2018】13号       | 湖南省农业发展专项资              | 一般公共预算     | 否      | 农林水支出              | 执行变动   | 部分      | 2018年        | 1,000     |
|   | 8   | 01-预算处   |               | 湘财【2018】12号       | 林业改革发展资金[1]             | 一般公共预算     | 否      | 农林水支出              | 年初预算   | 部分      | 2018年        | 500       |
|   | n   | 01 25首56 |               | 8904 F00101 00 00 |                         | 07./、++3万倍 | *      | <del>≁₩-ν±</del> Ψ |        | 20/~    | 1010Æ        | 000 100   |
|   | 〈第  | 1 页共 1 页 | > > 每页显示      | 200 ▼ 条记录         | 共 8 条信息                 |            |        |                    |        |         |              |           |
| 下 | 级转利 | 多支付补助登记  | 快速查询:         |                   | 昆 增加明细                  | 世复制新增      | 3 批量录) | 入 🛛 批量修改           | 品 全额分面 | 2 × 删除明 | 1细 📓 暫存      | 圖 确认      |
|   | 未   | 洲        | 已记账           |                   |                         |            |        | _                  |        |         |              |           |
| 反 | 序号  | 财政内设机构*  | 下级地区*         | 支出功能分类科目          | 专顶资金*                   | 2、点击增加明    | 细按钮    |                    | 扶贫标识*  | 支付方式*   | 金額           |           |
|   | 1   |          |               |                   |                         |            |        |                    |        |         |              | 0.00      |
| 0 | 2   | 01-预算处   | [430100]长沙市本级 | 农林水支出             | 林业改革发展资金[1]             | 2300313-农村 | tok a  | 技林水                | 部分     | 其他      |              | 0.00      |

在"办理"页签,点击【内部运转】按钮,选择指标审核人员。

说明负指标录入、指标追减

| ۲                                                                                                    | 扶贫资           | 金动 | 态监控平台     | 台      |       |                 |           | 在线人数:             | :01 Q 🖻    | <b>P</b> | 湖南省财政厅<br>预算处 省级预算处经办                                                                   |
|----------------------------------------------------------------------------------------------------|---------------|----|-----------|--------|-------|-----------------|-----------|-------------------|------------|----------|-----------------------------------------------------------------------------------------|
| ☰ 导航                                                                                                    | ñ             | 办理 | ×         |        |       |                 |           |                   |            |          | $\langle \rangle$                                                                       |
| 2000<br>大 含 指 标<br>查 词                                                                                                    | 首页 ▶ 办理<br>表单 | ΞŻ | 2 业务区     | 附件 區   | 羽办情况  |                 |           |                   | 暂存内的       | 随转 退回    | 流程戰跡 发送子流程 🖸                                                                            |
| 项目库办                                                                                                    | 全反            | 序号 | 打开主单页面    | 指标文号   | 单位    | 预算来源            | 资金性质      | 财政内设机构            | 终审金额       | ,        | 💋 下级转移支付补助登记                                                                            |
| まま、大型           販売           項目           まま、大型           項目           まま、大型           販売           「日」           まま、大型           「日」           「日」 <th></th> <th>1</th> <th>1]页共 1页 &gt;</th> <th>● 毎页显示</th> <th>200 •</th> <th>执行变动<br/>新记录 共 1</th> <th></th> <th>05-35000<br/>古内部运转</th> <th>500,000.00</th> <th></th> <th><ul> <li>下级转移支付补助确认</li> <li>上下级指标对账</li> <li>上项转移支付补助导入</li> <li>上级转移支付补助确认</li> </ul></th> |               | 1  | 1]页共 1页 > | ● 毎页显示 | 200 • | 执行变动<br>新记录 共 1 |           | 05-35000<br>古内部运转 | 500,000.00 |          | <ul> <li>下级转移支付补助确认</li> <li>上下级指标对账</li> <li>上项转移支付补助导入</li> <li>上级转移支付补助确认</li> </ul> |
| ✓ ^ ⊗                                                                                                    |               |    |           |        |       |                 | 技术支持:财政部( | 言息网络中心            |            |          |                                                                                         |

| Ð               | 扶贫资金动态        | 报交 ×                                              | 湖南省财政厅<br>预算处 省级预算处经办 |
|-----------------|---------------|---------------------------------------------------|-----------------------|
| ☰ 导航            | <b>谷</b> 办理   | ● 内部连转 ◎ 指束<br>○ 台浦除                              | $\langle \rangle$     |
| #<br>扶贫指标<br>查询 | 自风 1 初建       | · · · · · · · · · · · · · · · · · · ·             | 流程跟踪 发送子流程            |
| 第<br>项目库办<br>理  | <u></u> 表単 正文 | □ <del>● 预就用</del> 户<br>                          |                       |
| 88<br>报表业务      | 业务类型          | 一     ① 预算审核       一     ① 预算收发                   | •                     |
|                 | 标题            | 一         0. 总运发         1、选择办理人员         2、已选入页  |                       |
| 项目库查<br>间       | 摘要            |                                                   |                       |
| 88              | 发文对象          | □ 当级农业处经办 □ 当级农业处理承                               |                       |
| 查询              |               | □ 省级农业处收发                                         |                       |
| 指标业务            | 答发意见          | \$\$的意见 读意见显示在 [流程期降] 的意见中 □ 常用语 > +加入常用语         |                       |
| 934±            |               | 请输入意见 <b>3、点击确定</b>                               |                       |
| 指标业务<br>查询      |               | <b>给下一步办理人的提示信息</b> 仅下一步办理人可见 ● 一些办理人可见 ● 一些办理人可见 |                       |
|                 |               | 请输入提示信息 确定 取消                                     | •                     |
| > へ ②           |               |                                                   |                       |

## 3.2 指标审核

审核人员登录系统,在待办文件中点击经办岗转来的下级转移支付指标。 在弹出的指标办理页面,选中"业务区"页签,点击【下级转移支付补助确认】 按钮。

| ۲                        | 财政扶                     | 贫资       | 金动态           | 监控平台              |                |          |    |         | 在线人数:3人        | Q 🗹      | Ģ  | 湖南省财政厅预算处省级预算                                | <sub>政经办</sub> 🕕 🗸 |
|--------------------------|-------------------------|----------|---------------|-------------------|----------------|----------|----|---------|----------------|----------|----|----------------------------------------------|--------------------|
| 三 导航                     | ☆ 指板                    | 記业务が     | D理× 2         | 发起业务 ×            |                |          |    |         |                | والمراجع |    |                                              | < >                |
| 2000<br>扶贫指标<br>查询       | 首页 ▶ 发起业<br>公文类型:<br>表单 | 务<br>指标发 | 記単 ▼<br>第区 正文 | 附件                | 阆办情况           | 父页签      |    |         |                | 暂存       | 内部 | 运转 流程跟踪                                      | 发送外单位              |
| 日本<br>项目库办<br>理          | 全反                      | 序号       | 指标单号          | 指标文号<br>湖财硕 [2018 | 制单处室<br>01-颈笛か | 制单人      | 日期 | 发文日期    | 记账金额           | 未记账金额    | 見  | 📝 下级转移支付补                                    | 助登记                |
|                          |                         | -        |               | Interior Freezon  | VI JAHA        | 1000.273 |    |         | 0.00           |          |    | <ul> <li>下级转移支付补</li> <li>上下级指标对射</li> </ul> | ·助确认<br>f          |
| 日本<br>近日<br>本<br>道       |                         |          |               |                   |                |          |    | 1、<br>助 | 点击下级转移<br>确认按钮 | 支付补      |    | 🐱 上级转移支付补<br>📝 上级转移支付补                       | ∿助导入<br>∿助确认       |
| 振表业务<br>査询<br>指标业务<br>办理 |                         |          |               |                   |                |          |    |         |                |          |    |                                              |                    |
|                          | 4                       | _        |               |                   |                |          |    |         | _              |          | •  |                                              |                    |

在"下级转移支付补助确认"页面中,选中单据主表数据,选中下级转移 支付补助登记指标数据,点击【审核通过】按钮,记账成功。

| - 牛酒工々                                                                          | Ę                                             |                                                                                    | 172.17.                  | .100.238:9001 显示              |              |             |            |                                 |                     |                                                                            |
|---------------------------------------------------------------------------------|-----------------------------------------------|------------------------------------------------------------------------------------|--------------------------|-------------------------------|--------------|-------------|------------|---------------------------------|---------------------|----------------------------------------------------------------------------|
| 序号                                                                              | 指标单号                                          | 指标文号                                                                               | 记账成功                     | וכ                            |              | 8           | 发文         | 日期                              |                     |                                                                            |
| 1 2018                                                                          | 07000976                                      | 湘财预【2018】302                                                                       | 2号                       |                               |              | 确定          | 2018-07-02 |                                 |                     |                                                                            |
|                                                                                 | 1、选中                                          | 单据主表数据                                                                             |                          |                               |              |             |            |                                 |                     |                                                                            |
| <ul> <li>《 第</li> <li>下仍休税</li> </ul>                                           |                                               | > > 每页显示                                                                           | 21                       |                               |              |             | 快速音词:      |                                 |                     | 行雨行                                                                        |
| <ul> <li>《 第</li> <li>下级转移</li> </ul>                                           | 1<br>页共 1页<br>多支付补助登记<br>己账                   | <ul> <li>&gt; ● 每页显示</li> <li>已记账</li> </ul>                                       | 21                       | 正在处理数据                        | ,请稍候…        | -           | 快速查询:      |                                 | ● 审核                | 刻通过                                                                        |
| <ul> <li>&lt; 第</li> <li>下级转移</li> <li>未近</li> <li>全反 序号</li> </ul>             | 1 页共 1 页<br>多支付补助登记<br>已账<br>财政内设机构           | > 》每页显示 已记账                                                                        | 21                       | 正在处理数据                        | ,请稍候<br>项目名称 | 对下级转移支付功能科目 | 快速查词:      | 3、点<br>封 通过:                    |                     | <u>刻</u> 画过                                                                |
| <ul> <li>《 ( ) 第</li> <li>下级转移</li> <li>未近</li> <li>全反 序号</li> <li>1</li> </ul> | 1 页共 1 页<br>多支付补助登记<br>已账<br>财政内设机构           | > 》 每页显示 已记账 下级账区*                                                                 | 21<br>支出功能分类科目           | 正在处理数据                        | ,请稍候<br>顶目名称 | 对下跟转移支付功能和目 | 快速查询:      | 3、点<br>进<br>通过:                 | ○ mB<br>a击审核<br>按钮  | ()<br>()<br>()<br>()<br>()<br>()<br>()<br>()<br>()<br>()<br>()<br>()<br>() |
| <ul> <li></li> <li></li> <li>下级转移</li> <li>未近</li> <li>2</li> </ul>             | 1 页共 1 页<br>多支付补助登记<br>3账<br>划动内设机构<br>01-预算处 | <ul> <li>&gt; ● 每页显示</li> <li>已记账</li> <li>下级地区*</li> <li>(430100)长沙市本级</li> </ul> | 21<br>支出功能分类科目<br>农杯3大支出 | 正在处理数据<br>专项资金<br>林业政革发展资金[1] | ,请稍候<br>顶目名称 | 对下题转移支付功能利目 | 快速查询:      | ま <mark>3、点</mark><br>通过:<br>部分 | つ<br>電話<br>車核<br>異他 | ()<br>()<br>()<br>()<br>()<br>()<br>()<br>()<br>()<br>()<br>()<br>()<br>() |

点击已记账页签,点击【取消记账】。

| 未记账<br>図 <b>際号</b> 1<br>1 合計<br>2 単統                                                          |      | 加豆に  |          |              |           |       |        | 快速查       | 间:                 |         | 取消记账 |
|-----------------------------------------------------------------------------------------------|------|------|----------|--------------|-----------|-------|--------|-----------|--------------------|---------|------|
| 反。 序号         1         合計           1         合計         合計           1         2         単体 | 记账   | ,账   | 已记》      | К            |           |       |        |           |                    |         |      |
| 1 合計                                                                                          | 单据状态 | 单据状态 | 财政内设机构*  | 部门(财政专户)     | 专顶资金*     | 预算来源* | 资金性质   | 支出功能分类科目* | 债券标识* 资金初始安<br>年度* | 腓 扶養标识* | 金额   |
| 2 軍物                                                                                          | 合计   | 合计   |          | $\backslash$ |           |       |        |           |                    |         | 10   |
|                                                                                               | 审核通过 | 审核通过 | 04-经济建设处 |              | 水利发展资金[1] | 执行变动  | 一般公共预算 | 行政运行      | 否 2012年            | 部分      | 10   |
|                                                                                               |      |      |          |              | -         |       |        |           |                    |         |      |

#### 3.3 下达指标

指标记账后可进行下达。指标"办理"页签中点击【发送外单位】按钮, 在弹出窗口中显示系统根据表单中"发文对象"生成的子流程,确认无误后点 击【确定】按钮。

| Ð                     | 财政扶贫资金监    | 子流程 |       |                |     |      |               | }        | 湖南省财政厅 预算处 省级预算处经办 🔍 🗸 |
|-----------------------|------------|-----|-------|----------------|-----|------|---------------|----------|------------------------|
| ☴ 导航                  | ☆ 指标业务办理 × | ▼全选 | 子流程名称 | 单位             | 部门  | 办理人  |               | 回复时长(天)  | $\langle \rangle$      |
|                       | 首页 ▶ 发起业务  |     | 指标接收单 | 长沙市-长<br>沙市财政局 | 预算处 | 预算经办 |               | 天        |                        |
| 扶贫指标<br>查询            | 公文类型:指标发起单 |     |       |                |     |      |               | 天 🕟 批量设置 |                        |
| <b>第</b><br>项目库办<br>理 | 金 反 序号 指标  |     |       |                |     |      |               |          | 1、点击发送外单<br>☑ ™ 位按钮    |
| 88                    | 1 2018070  |     |       |                |     |      |               |          | 📑 下级转移支付补助确认           |
| 报表业务<br>か理            |            |     |       |                |     |      |               |          | ② 上下级指标对账              |
| 88                    |            |     |       |                |     |      |               |          | 🖂 上级转移支付补助导入           |
| 项目库查<br>间             |            |     |       |                |     |      |               |          | ☑ 上级转移支付补助确认           |
| *                     |            |     |       |                |     |      |               |          |                        |
| 报表业务<br>查询            |            |     |       |                |     |      |               |          |                        |
|                       |            |     |       |                |     |      |               |          |                        |
| 指标业务<br>办理            |            |     |       |                |     | 2、点击 | <b>占确</b> 定按钮 |          |                        |
| 35                    |            |     |       |                |     |      |               |          |                        |
| 指标业务<br>查询            |            |     |       |                | _   |      |               |          |                        |
|                       |            |     |       |                |     | 确定取消 |               |          |                        |
| V ^ @                 |            |     |       |                |     |      |               |          |                        |

备注:下达后不能取消,可通过追减或者增加负指标进行冲减。

## 3.4 下达负指标

操作过程参考 3.1、3.2、3.3 过程,要注意该笔指标要素要和追减指标要素 一致、金额为负数。

# 3.5 下达追减指标

操作过程参考 3.1、3.2、3.3 过程,要注意该笔指标要素要和追减指标要素 一致、金额为负数。

#### 4 本级指标处理

#### 4.1 待分配指标登记

用于省、市、县登记处室待分指标。

#### 4.1.1 指标办理

点击【指标业务办理】快捷菜单,在弹出的"指标业务办理"页面中点击 【发起业务】按钮。

| ۲                      | 财政措                | 夫贫资                 | 全动态监控                                       | 空平台  |                            |            | 在     | 线人数:3人 Q | ₫ 📮      | 芙蓉区财政局<br>预算科 预算 | ;<br>彩办 ① ~ |
|------------------------|--------------------|---------------------|---------------------------------------------|------|----------------------------|------------|-------|----------|----------|------------------|-------------|
| 三 导航                   | 6 1                | 标业务机                | )理×                                         |      |                            |            |       |          |          |                  | < >         |
| <b>日</b><br>扶贫指标<br>查询 | 业务管理 ▶<br>标<br>查看: | 指标业务办:<br>题:<br>所有状 | 理 > 指标业务中理<br>2<br>态 待办 已办组                 |      | <b>聖业务</b> - 发达<br>待阀 已阀 草 | 字号:        | 查询    | 重置       | 高级查询     |                  | 发起收务        |
|                        |                    | 序号                  | 标题                                          | 紧急程度 | 发文字号                       | 文件条码号      | 主办单位  | 拟稿人      | 拟稿日期     |                  | 操作          |
| 指标业务<br>办理             |                    | 1                   | 2018下级转移支付                                  |      | 财预【2018】101号               |            |       |          | -        |                  | 办理 流程跟踪     |
| 日底山                    |                    | 。<br>上土化石           | <u>************************************</u> |      | 农财措[2018]80号               |            |       |          | 3.       | 点击友起业务           | カ理 流程跟踪     |
| 理                      |                    | 品工拍例                | ·亚劳办理                                       |      | 财预【2018】621号               |            |       |          |          |                  | 力理 流程跟踪     |
|                        |                    | 4                   | 2018下级转移支付                                  |      | 财预【2018】620号               |            |       |          |          |                  | 办理 流程跟踪     |
|                        |                    | 5                   | 2018下级转移支付                                  |      | 财 [2018] 070201            |            |       |          |          |                  | 办理 流程跟踪     |
|                        |                    | 6                   | 2018下级转移支付                                  |      | 财预【2018】100号               |            |       |          |          |                  | 办理 流程跟踪     |
|                        |                    | 7                   | 2018下级转移支付                                  |      | 湘财 [2018] 35号              |            |       |          |          |                  | 力理 流程跟踪     |
|                        |                    | 8                   | 2018下级转移支付                                  |      | 湘财 [2018] 36号              |            |       |          |          |                  | 办理 流程跟踪     |
|                        | 8                  | 9                   | 2018下级转移支付                                  |      | 湘财 [2018] 37号              |            |       |          |          |                  | 办理 流程跟踪     |
|                        |                    |                     |                                             |      |                            |            |       |          |          |                  |             |
| ✓ ∧ ⊕                  |                    |                     |                                             |      |                            | 技术支持:财政部信题 | 見网络中心 | 首页       | 上页 1 跳转下 | 页 尾页 共9条,1页      | ,每页 20 🔻 条  |

"发起业务"页面,公文类型选择指标发起单,表单中业务类型选择"2018 待分配指标登记",按实际业务依次填录"文号/单号"、"标题"、"摘要"、"发文 对象"、"发文日期"等要素。

|                                                                                                    | $\mathbf{V}$      |
|----------------------------------------------------------------------------------------------------|-------------------|
| 三号航 😚 指标业务办理 × 发起业务 ×                                                                                                    | $\langle \rangle$ |
|                                                                                                    |                   |
| Emily         表单         业务区         正文         附件         间为情况         父页签           指标业务办理         2、默认表单         指标业务办理单 | *                 |
| ・         业务类型         2018時分配指标登记         ・         文号/单号                                                                  | w                 |
| 姓 标 题                                                                                                    |                   |
| 摘 要 3、选择2018待分配指标登记                                                                                                    |                   |
| 发文对象                                                                                                    |                   |
| 弦友意见     《     立項写意见                                                                                                    |                   |
| ✓ ▲ (公)<br>技术支持・「取留知道自風焼山」                                                                                                  | *                 |

选择"业务区"页签,点击【待分配指标登记】按钮。

| ۲                                     | 财政扶贫资金动态监控平台                                                                                                    | 在総人数:3人 Q 🕒 🗜 天義区財政局 🕡 🗸                                           |
|---------------------------------------|----------------------------------------------------------------------------------------------------|--------------------------------------------------------------------|
| ☰ 导航                                  | ☆ 指标业务办理 × 发起业务 ×                                                                                                    |                                                                    |
| <b>日</b><br>扶贫指标<br>査询                | 首页 ▶ 发起业务                                                                                                    | 新存 内部运转 流程期時 发送外単位 🖸                                               |
| 8000000000000000000000000000000000000 | 文字         正文         HTH         PROFINITION         XXX           全反 序号         指示学号         指标文号         新年处室         第 | N → → → → → → → → → → → → → → → → → → →                            |
| <b>第</b><br>项目库办<br>理                 | ■ 1 01-20月25<br>1、选择业务区页签                                                                                                  | 2018-07-02 2018-07-02 0000 0001 高 待分配指标确认<br>2、点击待分配指标登记 ④ 待分配指标查看 |
|                                       | 4                                                                                                    |                                                                    |
| V A B                                 | <i>b</i>                                                                                                    |                                                                    |

在弹出的"待分配指标登记"页面中,点击【增加明细】按钮,根据实际 业务完善指标数据,业务办理完毕,点击【复制新增】,快速录入指标信息,点 击【暂存】按钮。

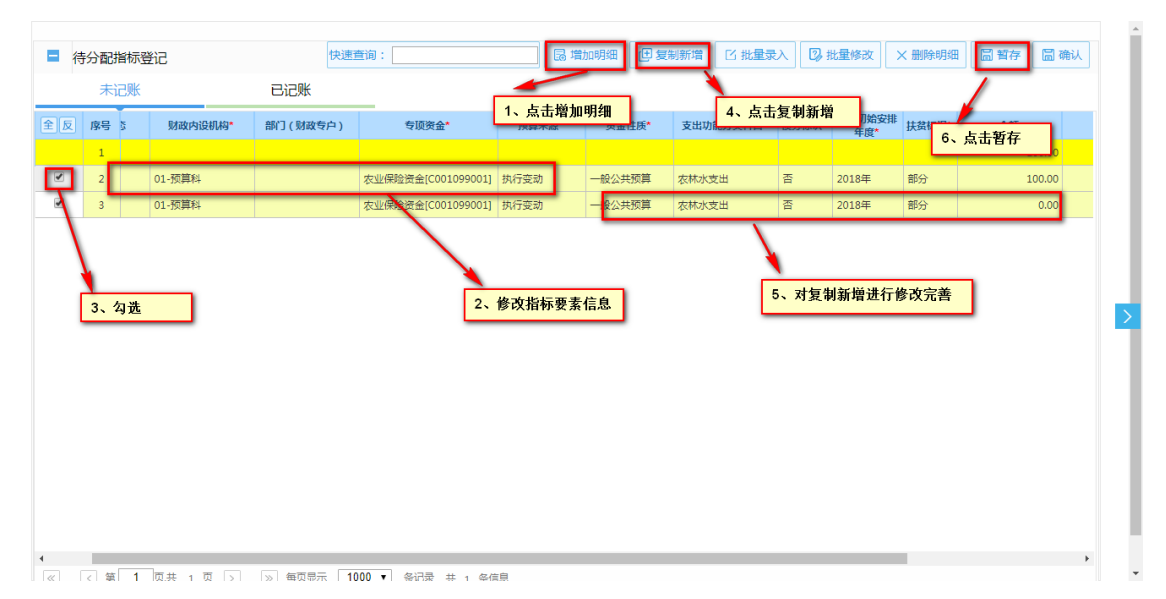

在 "发起业务"页签中,点击【内部运转】按钮,选择指标审核人员。

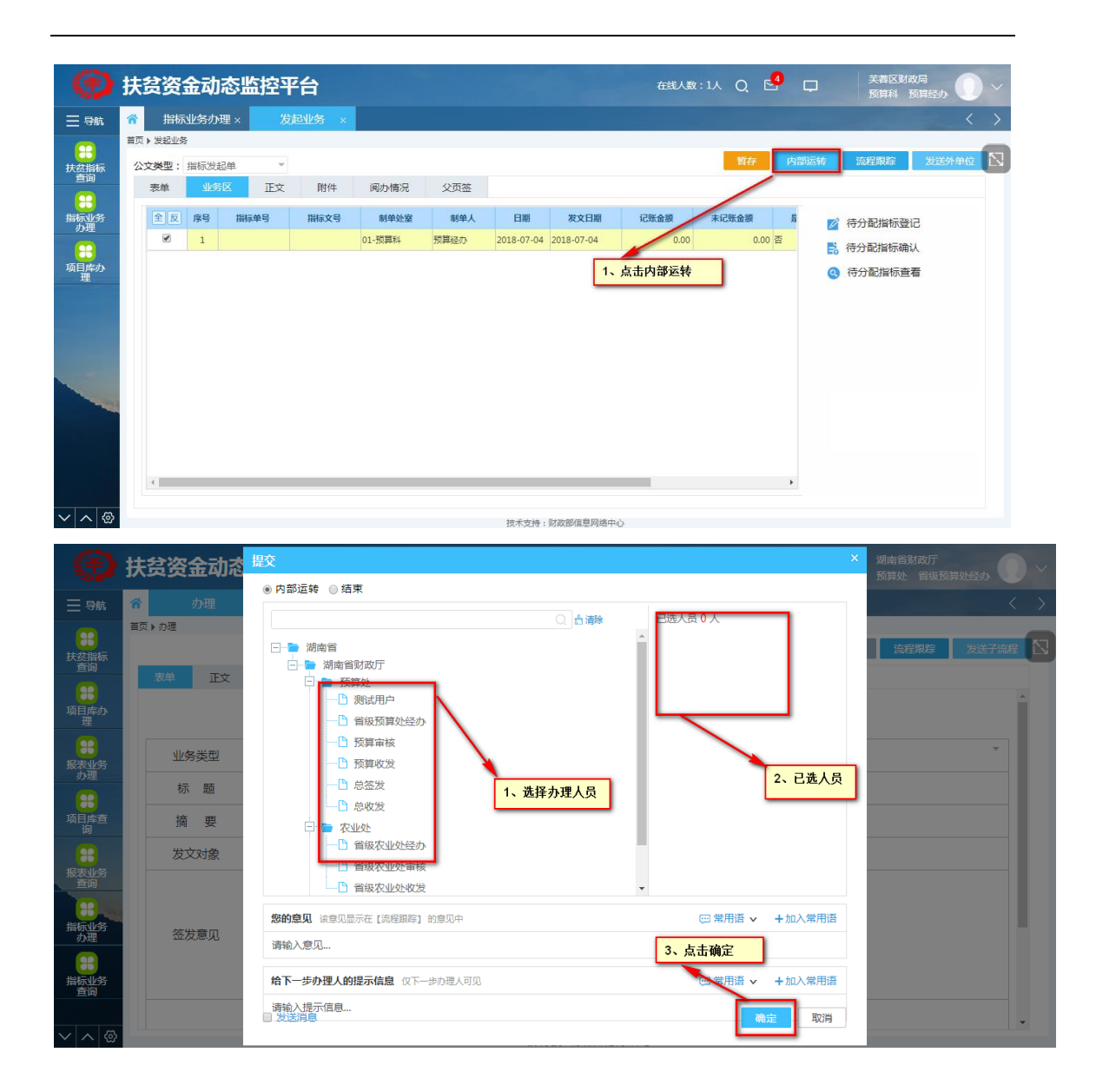

#### 4.1.2 指标审核

审核人员登录系统,在待办文件中点击经办岗转来的待分配指标指标。在 弹出的指标办理页面,选中 "业务区"页签,点击【待分配指标确认】按钮。

| Ð          | 扶  | 贫资     | 金动   | 态监控平   | 怡       |        |      |            |            | 在线人数    | ::1A Q 🖻 | , D  | 芙蓉区财政局<br>预算科 预算经办 | - |
|------------|----|--------|------|--------|---------|--------|------|------------|------------|---------|----------|------|--------------------|---|
| ☰ 导航       | *  | 指标     | 业务办  | ·理×发   | 起业务 ×   |        |      |            |            |         |          |      | < >                | > |
| <b>•••</b> | 首页 | ▶ 发起业务 | Ş    |        |         |        |      |            |            |         |          |      |                    | _ |
| 扶贫指标       | 公  | 文类型:   | 指标发展 | 起单 👻   |         |        |      |            |            |         | 暂存       | 内部运转 | 流程跟踪 发送外单位         | 2 |
| 查询         |    | 表单     | 业务   | · II文  | 附件      | 阅办情况   | 父页签  |            |            |         |          |      |                    |   |
| 岩板小条       | ſ  | 全反     | 成是   | 指标单号   | 指标文号    | 如何的度   | 制的人  | FIM        | 发文日期       | 记账金额    | 主记账金额    | 5    |                    |   |
| 办理         |    |        | 1    | 1004-3 | THINK 5 | 01-预算科 | で算经の | 2018-07-04 | 2018-07-04 | 0.00    | 0.00     |      | 谷分配指标登记            |   |
|            |    |        |      |        |         |        |      |            |            |         |          | E    | 待分配指标确认            |   |
| 理          |    |        |      |        |         |        |      |            |            |         |          |      | 待分配指标查看            |   |
|            |    |        |      |        |         |        |      |            |            |         |          |      |                    |   |
|            |    |        |      |        |         |        |      |            | 1          | 、点击地分配措 | 旨标确认     |      |                    |   |
|            |    |        |      |        |         |        |      |            |            |         |          |      |                    |   |
|            |    |        |      |        |         |        |      |            |            |         |          |      |                    |   |
|            |    |        |      |        |         |        |      |            |            |         |          |      |                    |   |
|            |    |        |      |        |         |        |      |            |            |         |          |      |                    |   |

在"待分配指标确认"页面中,选中单据主表数据,选中待分配指标登记 指标数据,点击【审核通过】按钮,记账成功。

| 序号               | ł                         | 指标单号                                     | 攔板                                                                                                    | 家文号        | 制单处室                                      | 制单人                  |                         | 日期                        | 发                             | 文日期                                       |                         |                                                        |          |
|------------------|---------------------------|------------------------------------------|----------------------------------------------------------------------------------------------------|------------|-------------------------------------------|----------------------|-------------------------|---------------------------|-------------------------------|-------------------------------------------|-------------------------|--------------------------------------------------------|----------|
| 1                |                           |                                          |                                                                                                    | 01-預       | 页算科 预算                                    | 轻办                   | 2018-07-                | 04                        | 2018-07-04                    |                                           |                         |                                                        |          |
|                  |                           |                                          |                                                                                                    |            |                                           |                      |                         |                           |                               |                                           |                         |                                                        |          |
|                  |                           |                                          |                                                                                                    |            |                                           |                      |                         |                           |                               |                                           |                         |                                                        |          |
|                  |                           |                                          |                                                                                                    |            |                                           |                      |                         |                           |                               |                                           |                         |                                                        |          |
|                  |                           |                                          |                                                                                                    |            |                                           |                      |                         |                           |                               |                                           |                         |                                                        |          |
|                  |                           |                                          |                                                                                                    |            |                                           |                      |                         |                           |                               |                                           |                         |                                                        |          |
|                  |                           |                                          |                                                                                                    |            |                                           |                      |                         |                           |                               |                                           |                         |                                                        |          |
|                  |                           |                                          |                                                                                                    |            |                                           |                      |                         |                           |                               |                                           |                         |                                                        |          |
|                  |                           |                                          |                                                                                                    |            |                                           |                      |                         |                           |                               |                                           |                         |                                                        |          |
|                  |                           |                                          |                                                                                                    |            |                                           |                      |                         |                           |                               |                                           |                         |                                                        |          |
| ĸ                | < 雛                       | ē <b>1</b> 页共 1                          | 瓦 > > 毎页                                                                                                    | 显示 200 • 含 | 新记录 共 <u>1</u> 条信息                        |                      |                         |                           |                               |                                           |                         |                                                        |          |
| × /              | < 第                       | 1页共 1                                    | 瓦 > > 等页:                                                                                                    | 显示 200 • 含 | 影记录 共 1 条信息                               |                      |                         | 快速查                       | 词:                            |                                           | _                       | ♥ 审核通过                                                 | 1        |
| ×<br>【           | <<br>第<br>分配              |                                          | 瓦 > >> 毎次                                                                                                    | ≅⊼ 200 ▼ ŝ | 新记录 共 1 条值意                               |                      |                         | 快速查                       | 询:                            |                                           | _(                      |                                                        | ]        |
| ×<br>【           | < 第<br>紛配<br>未            | E 1 页共 1 二<br>2指标登记<br>記账                | □ > > ● 毎页<br>已记账                                                                                                    | 료示 200 ▼ ŝ | 紀己豪 共 1 条值意                               |                      |                         | 快速查                       | 询:<br>1、 <u>;</u>             | 击审核通道                                     | [<br>1                  | ⊘ 审核通过                                                 | ]        |
| ×<br>そ<br>て<br>反 | < <sup>第</sup><br>分配<br>未 | 1 页共 1<br>指标登记                           | □ > > ● 每页<br>已记则<br>财政内设机构*                                                                                                    | 显示 200 ▼ ś | K记录 共1条信息                                 | 殘算來愛*                | 资金性质*                   | 快速雪<br>支出功能分类科目*          | 询:<br>1、其<br><del>伎劳标识*</del> | 京击审核通道<br>资金初始安排<br>年度*                   | <mark>す</mark><br>扶贫标识* | ○ 审核通过                                                 | ]        |
| <                | <<br>第<br>分配<br>末<br>1    | 1 页共 1<br>游标登记<br>记账<br>单据状态<br>合计       | □ > > ●页<br>已记明<br>财政内设机构*                                                                                                    | 显示 200 v d | K记录 共 1 条信息 专项资金*                         | 殘算來證*                | 资金性质*                   | 快速查<br>支出功能分类科目*          | 词:<br>1、;<br>使劳标识*            | 高击审核通〕<br>资金初始安排<br>年度*                   | t<br>týžfarije          | ⑦ 审核通过 ▲額                                              | ]        |
| 《<br>一 待<br>已 反  | < 第<br>分配<br>未<br>1<br>2  | 1 页共 1<br>描标登记<br>记账<br>单据状态<br>合计<br>新道 | <ol> <li>&gt;&gt;&gt;&gt;&gt;&gt;&gt;&gt;&gt;&gt;&gt;&gt;&gt;&gt;&gt;&gt;&gt;&gt;&gt;&gt;&gt;&gt;&gt;&gt;&gt;&gt;&gt;&gt;&gt;&gt;&gt;&gt;</li></ol> | 显示 200 V 含 | K记录 共 1 条信息 专項資金* 存項資金 存址保险資金[C001099001] | <b>预算来源*</b><br>执行变动 | <b>资金性质**</b><br>一般公共预算 | 快速雪<br>支出功能分类科目*<br>次林水支出 | 词:<br>1、片<br>使劳标识*            | <b>3.击审核通</b> 近<br>变金初始安排<br>年度*<br>2018年 | t<br>扶贫标识*<br>部分        | <ul> <li> <b>审核通过</b> </li> <li> <b>金額</b> </li> </ul> | 11<br>10 |

点击已记账页签,点击【取消记账】

| 待 | 分配措 | 皆标登记 |          |                     |                   |       |                     | 快速查       | 询:    |               |      | 取消记账 |
|---|-----|------|----------|---------------------|-------------------|-------|---------------------|-----------|-------|---------------|------|------|
|   | 未证  | - 账  | 已记》      | K                   |                   |       |                     |           |       |               |      |      |
| 反 | 序号  | 单据状态 | 财政内设机构*  | 部门(财政专户)            | 专顶资金*             | 预算来源* | 资金性质 <mark>*</mark> | 支出功能分类科目* | 债券标识* | 资金初始安排<br>年度* | 黄标识* | 金额   |
|   | 1   | 合计   |          | $\mathbf{\Lambda}$  |                   |       |                     |           |       |               |      | 10   |
|   | 2   | 审核通过 | 04-经济建设处 |                     | 水利发展资金[1]         | 执行变动  | 一般公共预算              | 行政运行      | 否     | 2018年 部       | 分    | 10   |
|   |     |      |          |                     |                   |       |                     |           | Z、 鳥ī | 古取消记账         |      |      |
|   |     |      |          |                     | _                 |       |                     |           |       |               |      |      |
|   |     |      |          |                     |                   |       |                     |           |       |               |      |      |
|   |     |      |          | 1、选择已记              | 账                 |       |                     |           |       |               |      |      |
|   |     |      |          | 1、选择已记              | 账                 |       |                     |           |       |               |      |      |
|   |     |      |          | 1、选择已记              | 账                 |       |                     |           |       |               |      |      |
|   |     |      |          | 1、选择已记              | 账                 |       |                     |           |       |               |      |      |
|   |     |      |          | <mark>1、选择已记</mark> | <mark>,))K</mark> |       |                     |           |       |               |      |      |
|   |     |      |          | 1、选择已记              | <u>yk</u>         |       |                     |           |       |               |      |      |
|   |     |      |          | <mark>1、选择已记</mark> | <u>與K</u>         |       |                     |           |       |               |      |      |
|   |     |      |          | <mark>1、选择已记</mark> | <u>yk</u>         |       |                     |           |       |               |      |      |
|   |     |      |          | <mark>1、选择已记</mark> | 账                 |       |                     |           |       |               |      |      |
|   |     |      |          | 1、选择已记              | 账                 |       |                     |           |       |               |      |      |
|   |     |      |          | 1、选择已记              | <u>yk</u>         |       |                     |           |       |               |      |      |
|   |     |      |          | 1、选择已记              | <u>₩</u>          |       |                     |           |       |               |      |      |
|   |     |      |          | 1、选择已记              | <u>₩</u>          |       |                     |           |       |               |      |      |

## 4.2 本级可执行指标登记

用于登记本级可执行指标。

#### 4.2.1 指标办理

点击菜单,弹出"指标业务办理"页签,再点击发起业务。

| ۲                  | 财政提                  | 夫贫资                 | 行金动态监控                             | 平台                         |                                          |          |        | 钱人数:3人 Q | e <b>9</b> 📮 | 芙蓉区财政局<br>预算科 预算 | <sup>经办</sup> ① |
|--------------------|----------------------|---------------------|------------------------------------|----------------------------|------------------------------------------|----------|--------|----------|--------------|------------------|-----------------|
| 三导航                | <b>*</b>             | 目标业务す               | H理×                                |                            |                                          |          |        |          |              |                  | <               |
| 2000<br>扶贫指标<br>查询 | 业务管理 ▶ 标<br>荷<br>查看: | 指标业务办3<br>题:<br>所有状 | 里▶指标 <b>业务</b> 办理<br>2<br>态 待办 已办结 | 、弹出指标办:<br><sub>已办未结</sub> | <b>理业务</b> ▼ 发文 <sup>3</sup><br>待阅 已阅 草稿 | 字号:      | 查询     | 重置       | 高級查询         |                  | 「               |
|                    |                      | 序号                  | 标题                                 | 紧急程度                       | 发文字号                                     | 文件条码号    | 主办单位   | 拟稿人      | 拟稿日期         | 公文新英             | 操作              |
| 力理                 |                      | 1                   | 2018下级转移支付                         |                            | 财预【2018】101号                             |          |        |          |              | トナ(われ)した         | 办理 流程跟踪         |
| 日本わ                |                      | ,<br>+++164=        | <u>坐于下受到遗言</u> 农业                  |                            | 农财措[2018]80号                             |          |        |          | 3.           | 点击友起业分           | の理 流程調          |
| 理                  |                      | 品工作物                | 业分外建                               |                            | 财预【2018】621号                             |          |        |          |              |                  | 办理 流程跟踪         |
|                    |                      | 4                   | 2018下级转修支付                         |                            | 财预 [2018] 620号                           |          |        |          |              |                  | 办理 流程調          |
|                    |                      | 5                   | 2018下级转移支付                         |                            | 财 [2018] 070201                          |          |        |          |              |                  | 办理 流程跟          |
|                    |                      | 6                   | 2018下级转移支付                         |                            | 财预【2018】100号                             |          |        |          |              |                  | 办理 流程調          |
|                    |                      | 7                   | 2018下级转移支付                         |                            | 湘财 [2018] 35号                            |          |        |          |              |                  | 办理 流程跟踪         |
|                    |                      | 8                   | 2018下级转移支付                         |                            | 湘财【2018】36号                              |          |        |          |              |                  | 办理 流程跟踪         |
|                    |                      | 9                   | 2018下级转移支付                         |                            | 湘财 [2018] 37号                            |          |        |          |              |                  | 办理 流程跟踪         |
|                    |                      |                     |                                    |                            |                                          |          |        |          |              |                  |                 |
|                    |                      |                     |                                    |                            |                                          |          |        | 首页       | 上页 1 跳转 1    | 下页 尾页 共9条,1页,    | 每页 20 • 条       |
| ✓ ∧ ⊗              |                      |                     |                                    |                            |                                          | 技术支持:财政部 | 言思网络中心 |          |              |                  |                 |

弹出"发起业务"页签,默认是"表单"页签,业务类型选择"2018 本级 可执行指标登记",根据实际业务其他填写其他可填字段。

| Ð                                                                                                    | 财政扶贫资金动态出                                                            | 监控平台                                      |                         |        | 在线人数:7    | V Q E | 2    | 芙蓉区财政 |       |
|----------------------------------------------------------------------------------------------------|----------------------------------------------------------------------|-------------------------------------------|-------------------------|--------|-----------|-------|------|-------|-------|
| 三导航                                                                                                    |                                                                      | 发起业务×                                     |                         |        |           |       |      | 1444  | < >   |
| <b>第</b><br>扶贫指标<br>查询                                                                                                    | <ul> <li>首页 ▶ 发起业务</li> <li>公文美型:指标发起单</li> <li>表单 业务区 正:</li> </ul> | <ul> <li>1、发展</li> <li>文 附件 阅办</li> </ul> | <b>已业务页签</b><br>情况  父页签 |        |           | 暂存    | 内部运转 | 流程跟踪  | 发送外单位 |
| していた。<br>指标业务<br>の理                                                                                                    | 2、默认表单                                                               | ]                                         | 指                       | f标业务办  | 理单        |       |      |       | Î     |
| 日本<br>一一一一一一一一一一一一一一一一一一一一一一一一一一一一一一一一一一一一                                                                                                    | 业务类型 2018本                                                           | 级可执行指标登记                                  |                         |        | 文号/单号     |       |      |       | ¥     |
| ~**                                                                                                    | 标题                                                                   |                                           | 3、选择2018本级可             | 执行指标登记 |           |       |      |       |       |
|                                                                                                    | 摘 要<br>发文对象                                                          |                                           |                         |        |           |       |      |       |       |
|                                                                                                    | 签发意见 <b>《</b> 集章                                                     | SBN                                       |                         |        |           |       |      |       |       |
| <ul><li></li><li>へ</li><li></li><li></li><li></li><li></li><li></li><li></li><li></li><li></li><li></li><li></li><li></li><li></li><li></li><li></li><li></li><li></li><li></li><li></li><li></li><li></li><li></li><li></li><li></li><li></li><li></li><li></li><li></li><li></li><li></li><li></li><li></li></ul> |                                                                      |                                           |                         | ****** | 1247 m du |       |      |       | •     |

#### 选择"业务区"页签,点击【本级可执行指标登记】按钮。

| ۲                                                                                                    | 财政扶贫资金运                 | 动态监控 | 評台    |                        |      |             |            | 在线人数  | :7A Q E | <b>?</b> 📮    | 芜蓉区财政局<br>预算科 预算经办 |
|----------------------------------------------------------------------------------------------------|-------------------------|------|-------|------------------------|------|-------------|------------|-------|---------|---------------|--------------------|
| ∃ 导航                                                                                                    | 着 指标业务办理                | × 发起 | 业务 ×  |                        |      |             |            |       |         |               | <                  |
| 武法      武法       武法      武法      武法      武法      武法      武法      武法      武法      武法      武法      武法      武法      武法      武法      武法      武法      武法      武法      武法      武法      武法      武法      武法      武法      武法      武法      武法      武法      武法      武法      武法      武法      武法      武法      武法       武法      武法       武法       武法      武法       武法      武法       武法       武法       武法       武法       武法       武法       武法       武法       武法       武法       武法       武法         武法       武法         武法 | 首页 ▶ 发起业务<br>公文关型:指标发起单 | -    |       |                        |      |             |            |       | 暂存      | 内部运转          | 流程跟踪 发送外单位         |
|                                                                                                    | 表单 业务区                  | IÌÌ  | 附件    | 阅办情况                   | 父页签  |             |            |       |         |               |                    |
| 指标业务<br>办理                                                                                                    | 全反序号                    | 指标单号 | 指标文号  | 制单处室                   | 制单人  | 日期          | 发文日期       | 记账金额  | 未记账金额   | 長             | 📝 本级可执行指标登记        |
| 日本                                                                                                    | 2 1                     | 1、选择 | 业务区页领 | 01-预算科<br><del>资</del> | 预算经办 | 2018-07-02  | 2018-07-02 | 0.00  | 0.00    | T             |                    |
| Ŧ                                                                                                    |                         |      |       |                        |      |             |            | 2、点击本 | 级可执行指标  | <del>登记</del> | 🗙 本级可执行指标调剂登记      |
| ✓ ∧ @                                                                                                    |                         |      |       |                        |      | 19-2-5-14 - | 时近朝后自网终于。  | N     |         | ,             |                    |

在弹出的"本级可执行指标登记"页面中,点击【增加明细】按钮,根据 实际业务完善指标数据,业务办理完毕,点击【确认】按钮,记账成功。

| 指 | 标资  | 金来源表     |             |                     |             |       |              | 快速查            | 询:    |                       | <b>B</b> | E看全部: 🔲     |
|---|-----|----------|-------------|---------------------|-------------|-------|--------------|----------------|-------|-----------------------|----------|-------------|
| 反 | 序号  | 财政内设机构   | 指标文号        | 专顶资金                | 资金性质        | 债券标识  | 支出功能分类科目     | 预算来源           | 涉扶标识  | 资金初始安排<br>年度          | 指标总额     | 已安排金额       |
|   | 1   | 合计       |             |                     |             |       |              |                |       |                       |          |             |
|   | 9   | 01-预算科   |             | 农业保险资金[C001099      | 一般公共预算      | 否     | 农林水支出        | 执行变动           | 部分    | 2018年                 | 50.00    | 0.0         |
|   | 10  | 01-预算科   |             | 县级扶贫资金[X003292      | 一般公共预算      | 否     | 农林水支出        | 执行变动           | 部分    | 2018年                 | 20.00    | 0.0         |
|   | 11  | 01-预算科   |             | 县级扶贫资金[X003292      | 一般公共预算      | 否     | 农林水支出        | 执行变动           | 部分    | 2018年                 | 50.00    | 0.0         |
|   | 12  | 01-预算科   |             | 农业保险资金[C001099      | 一般公共预算      | 否     | 农林水支出        | 执行变动           | 部分    | 2018年                 | 1,000.00 | 0.0         |
|   | 13  | 01-预算科   |             | 县级扶贫资金[X003292      | 一般公共预算      | 좀     | 农林水支出        | 执行变动           | 部分    | 2018年                 | 1,000.00 | 0.0         |
|   | _14 | 01 预算科   | 一一一 1、选择指   | 标资金来源 9             | 一般公共预算      | 否     | 行政运行         | 执行变动           | 部分    | <sup>2018</sup> 6, 古: | 主确计      | 0.0         |
|   | 15  | 01-预算科   | 芙财【2018】32号 | 农业保险资金[C001099      | 一般公共预算      | 否     | 农林水          | 年初预算           | 部分    | 2018                  | 2,000.00 | 0.0         |
| n | 16  | OI ZREEN |             | #10/BI0/84010001000 | 85771++2825 | *     | 10-00-00 th  | en «Infrich    | 207/~ | 2010/2                | 150.00   | 1007        |
|   | 〈第  | 1 页共 1 页 | > > 每页显示    | 、 200 ▼ 祭记录 #       | 共 16 条信息    |       |              |                |       |                       |          |             |
| 4 | 级可振 | 执行指标登记   | 快速查询:       |                     | 🔒 增加明细      | は复わ   | 新增 🛛 批量录     | 入 🛛 批量修改       | 牧 品全  | 额分配 ×                 | 删除明细 🔓 🕯 | 存员确认        |
|   | 未   | 记账       | 已记账         | 2、点击增加明组            | 1           | _     |              | 4、点击复制         | 新增    |                       | 5、点击暂存   | -           |
| 反 | 序号  | 单据状态     | 财政内设机构*     | 单位 ( 乡镇 ) *         | 项目名称        | 部门支出  | 出经济分类科目 政府预算 | 章支出经济分类<br>科目* | 5付方式* | 支出功能分类科               | 目* 金額    | ę           |
|   | 1   | 合计       |             |                     |             |       |              |                |       |                       |          | 10.00       |
|   | 2   | 0        | 01-预算科 [0   | 02001]芙蓉区农业划        |             | 399-其 | 他支出 504-其    | 他资本性支出 其       | 世     | 2010101-行政运           | 行        | 10.00 农业保险资 |

备注:本级可执行调剂、追减业务,其中追减可以录入负指标,要保持负 指标要素和正指标要素一致。追减指标是选择一笔有来源的指标进行操作。

## 4.3 专项资金整合

可以将不同资金整合成同一来源进行分配。

#### 4.4.1 指标办理

点击菜单,弹出"指标业务办理"页签,再点击发起业务。

| Ð          | 财政                 | 夫贫资                | 经金动态监持                | 空平台                          |                                              |          |         | 在线人数:1人 Q | 2 📮         | 长沙市財政局<br>预算处 预算    | і<br>Кар         |    |
|------------|--------------------|--------------------|-----------------------|------------------------------|----------------------------------------------|----------|---------|-----------|-------------|---------------------|------------------|----|
| ☰ 导航       | <b>1</b>           | 旨标业务,              | )理 <                  |                              |                                              |          |         |           |             |                     |                  |    |
|            | 业务管理 ▶<br>枋<br>査看: | 指标业务办<br>题:<br>所有状 | 理 ▶ 指标业务办理<br>态 待办 2、 | <sup>公立抽账,</sup><br>指标业务办理页3 | · 发<br>· · · · · · · · · · · · · · · · · · · | 文字号:     | 重加      | 重置        | 高级查询        |                     | 发起业务             |    |
|            |                    | 序号                 | 标题                    | 紧急程度                         | 发文字号                                         | 文件条码号    | 主办单位    | 拟稿人       | 拟稿日期        | 公文种类                | 操作               | î. |
| 垣标业务<br>办理 |                    | 1                  | 2018下级转移支付            |                              | 财预【2018】101号                                 |          |         |           |             |                     | 办理 流程跟踪          | L  |
|            |                    | 2                  | 2018待分配指标登记           | _                            | 2018待分配指标登记                                  |          | 预算处     | 预算经办      | 3.          | 与击发起业务按钮            | 办理               |    |
| 理          |                    | 、点击指               | 術业务办理菜单               |                              | 2018下级转移支付                                   |          | 预算处     | 预算经办      |             |                     | 办理               |    |
| 服表业务       |                    | 4                  | 2018下级转移支付            |                              | 财 【2018】 070201                              |          | 预算处     | 预算经办      |             |                     | 流程跟踪             | I  |
| の理         |                    | 5                  | 2018待分配指标调            |                              | 财 [2018] 0702                                |          | 农业处     | 市级农业处经办   |             |                     | 流程跟踪             |    |
| 报表业务       |                    | 6                  | 关于下发长沙市转              |                              | 农湘财[2018]447号                                |          |         |           |             |                     | 办理 流程跟踪          | Ľ. |
|            |                    | 7                  | 关于下发湖南省农              |                              | 农财措[2018]80号                                 |          |         |           |             |                     | 办理 流程跟踪          |    |
| 指标业务       |                    | 8                  | 2018下级转移支付            |                              | 财预【2018】621号                                 |          |         |           |             |                     | 办理 流程跟踪          |    |
|            |                    | 9                  | 0702syh001            |                              | 0702syh001                                   |          |         |           |             |                     | 办理 流程跟踪          |    |
|            |                    | 10                 | 2018下级转移支付            |                              | 财预【2018】620号                                 |          |         |           |             |                     | 办理 流程跟踪          |    |
|            |                    |                    | DV0702   00001        |                              | DV0702 100001                                |          |         | 首市        | HTT 1 Block | 「市 屋市 #20名 2市       | + TR >+ co on o+ | ¥  |
| ✓ ^        |                    |                    |                       |                              |                                              | 技术支持:财政部 | 『信息网络中心 | 目以        | T 2014      | 198 MBR (74098) 200 | , 400 20 · 39    |    |

弹出"发起业务"页签,默认是"表单"页签,业务类型选择"2018 专项 资金整合登记",根据实际业务其他填写其他可填字段。

|                                   | 财政扶贫资金动动                    | 态监控平台                                        |                | 在线人数    | 11. Q 🗗 🖵 | 长沙市财政局     |   |
|-----------------------------------|-----------------------------|----------------------------------------------|----------------|---------|-----------|------------|---|
| 三 导航                              | ☆ 指标业务办理 ×                  | 发起业务×                                        |                |         |           |            | > |
| 28<br>扶贫指标<br>查询                  | 首页 ▶ 发起业务 公文类型:指标发起单 表单 业务区 | 1、发起业务页           正文         附件         阅办情况 | <b>这</b> 金     |         | 暂存内部运转    | 流程跟踪 发送外单位 |   |
| 88<br>指标业务<br>办理                  | 2、默                         | 认表单                                          | 指标业务           | 办理单     |           |            |   |
| 日<br>项目库办                         | 业务类型 2018                   | 3专项资金整合登记                                    |                | 文号/单号   |           | Ψ.         |   |
| 埋                                 | 标题                          |                                              |                |         |           |            |   |
| 报表业务<br>办理                        | 摘要                          |                                              | 3、选择2018专项资金整合 | 證记      |           |            |   |
| 田田田田田田田田田田田田田田田田田田田田田田田田田田田田田田田田田 | 发文对象                        |                                              |                |         |           |            |   |
| 查询<br>登<br>指标业务<br>查询             | 签发意见                        | 填写意见                                         |                |         |           |            |   |
| ✓ ∧ @                             |                             |                                              | 按术支持 · 财政      | 部信申网络中心 |           |            | - |

选择"业务区"页签,点击【专项资金整合登记】按钮。

| ۲                                             | 财政损      | 贫资     | 金动态监     | 腔平台  | 1      |      |                   |            | 在线人数 | ::2A Q E | •     | 长沙市财政局<br>预算处 预算经办 | ) ~ |
|-----------------------------------------------|----------|--------|----------|------|--------|------|-------------------|------------|------|----------|-------|--------------------|-----|
| 三 导航                                          | ☆ 指      | 标业务办   | 理 × 发    |      |        |      |                   |            |      |          |       | - ALLER            | < > |
|                                               | 首页 ▶ 发起  | 业务     |          |      |        |      |                   |            |      |          | _     |                    |     |
| 扶贫指标                                          | 公文类型     | : 指标发; | 起单 ~     |      |        |      |                   |            |      | 智存       | 内部运转  | 流程跟踪 发送外单          |     |
|                                               | 表单       | SAR.   | 部本<br>正文 | 附件   | 阅办情况   | 父页签  |                   |            |      |          |       |                    |     |
| 指标业务                                          | 全 1      | 2 序号   | 指标单号     | 指标文号 | 制单处室   | 制单人  | 日期                | 发文日期       | 记账金额 | 未记账金额    | 長     |                    |     |
| 950±                                          | ×        | 1      |          |      | 01-预算处 | 预算经办 | 2018-07-02        | 2018-07-02 | 0.00 | 0.00     | 否     |                    |     |
| 项目库办                                          |          |        | 1、选择     | 业务区  |        |      |                   |            |      |          |       | 专项资金整合登记           |     |
|                                               |          |        | L        |      |        |      |                   |            |      |          |       | 专项资金整合确认           |     |
| 报表业务                                          |          |        |          |      |        |      |                   |            | 2、5  | 点击专项资金整  | 合登记按钮 | l 专项资金整合查看         |     |
| , <u>, , , , , , , , , , , , , , , , , , </u> |          |        |          |      |        |      |                   |            |      |          |       |                    |     |
| 报表业务                                          |          |        |          |      |        |      |                   |            |      |          |       |                    |     |
|                                               |          |        |          |      |        |      |                   |            |      |          |       |                    |     |
| 指标业务                                          |          |        |          |      |        |      |                   |            |      |          |       |                    |     |
|                                               |          |        |          |      |        |      |                   |            |      |          |       |                    |     |
|                                               |          |        |          |      |        |      |                   |            |      |          |       |                    |     |
|                                               | •        |        |          |      |        |      |                   |            |      |          | - F   |                    |     |
| < へ ②                                         | <u>_</u> |        |          |      |        |      | <del>技术</del> 支持, | 时政权在自网终止   | 10   |          |       |                    |     |

在弹出的"专项资金整合登记"页面中,选择要整合的数据,点击【增加 明细】按钮,根据实际业务完善指标数据,点击暂存,保存业务数据。

| 指        | 标资         | 金来源表              |                                                                                                    |               |             |                 |        | 快速查询:    |        |       | 民章     電     | 全部: 🗆         |
|----------|------------|-------------------|----------------------------------------------------------------------------------------------------|---------------|-------------|-----------------|--------|----------|--------|-------|--------------|---------------|
| 反        | 序号         | 财政内设机构            | 部门 ( 单位、专户 )                                                                                                    | 指标文号          | 专顶资金        | 资金性质            | 债券标识   | 支出功能分类科目 | 预算来源   | 涉扶标识  | 资金初始安排<br>年度 | 指标总额          |
|          | 1          | 合计                |                                                                                                    |               |             |                 |        |          |        |       |              |               |
|          | 3          | 01-预算处            |                                                                                                    | 沙财【2018】22号   | 林业改革发展资金[1] | 一般公共预算          | 否      | 农林水支出    | 年初预算   | 部分    | 2018年        | 9,800         |
| _        | 4          | 01-预算处            |                                                                                                    | 沙财【2018】21号   | 林业改革发展资金[1] | 一般公共预算          | 否      | 农林水支出    | 年初预算   | 部分    | 2018年        | 100           |
| 1        | -          | 01-预算处            |                                                                                                    | 沙财【2018】23号   | 重点生态补助资金[1] | 一般公共预算          | 否      | 农林水支出    | 执行变动   | 部分    | 2018年        | 10(           |
|          | 6          | 01-预算处            | 1、选择                                                                                                    | 指标资金来源        | 业改革发展资金[1]  | 一般公共预算          | 否      | 农林水支出    | 年初预算   | 部分    | 2018年        | 100           |
|          | 7          | 01-预算处            |                                                                                                    | EB0019        | 小利发展资金[1]   | 一般公共预算          | 否      | 农林水支出    | 执行变动   | 部分    | 2018年        | 20            |
|          | 8          | 05-农业处            |                                                                                                    |               | 农业生产发展资金[1] | 一般公共预算          | 否      | 公有房屋     | 执行变动   | 部分    | 2018年        | 100,000       |
|          | 9          | 05-农业处            |                                                                                                    | 2018待分配指标登记   | 市林业发展专项[1]  | 一般公共预算          | 否      | 农林水      | 执行变动   | 部分    | 2018年        | 189,999,900   |
|          | 10         | 05-农业处            |                                                                                                    | 财 [2018] 0702 | 市林业发展专项[1]  | 一般公共预算          | 否      | 农林水      | 执行变动   | 部分    | 2018年        | 100           |
| ŧ        | < 第<br>项资: | 1 页共 1 页<br>金整合登记 | <ul> <li>&gt;&gt;&gt;&gt;&gt;&gt;&gt;&gt;&gt;&gt;&gt;&gt;&gt;&gt;&gt;&gt;&gt;&gt;&gt;&gt;&gt;&gt;&gt;&gt;&gt;&gt;&gt;&gt;&gt;&gt;&gt;&gt;</li></ul> | 200 • 祭记录     | 2 共 14 条信息  | は复制新増           | 3 批量录) | 2 批量修改   | A 全额分配 | × 删除明 | 細日有          | 圖 确认          |
|          | 未          | 洲5                | 已记账                                                                                                    |               | ·           |                 |        |          | 4      | 点击暂存  |              |               |
| <b>z</b> | 序号         | \$\$科目* 上坜        | 这号                                                                                                    | 上级专项 2、 点     | (击增加明细 ) 対  | <sup>非</sup> 金額 |        | 备注       | 预算来源*  |       | 资金性质*        | 债券标识 <b>*</b> |
|          | 1          |                   |                                                                                                    |               |             | 2,20            | 00.00  |          |        |       |              |               |
|          | 2          |                   |                                                                                                    | 音             | 移分 2018年    | 1,80            | 00.00  |          | 执行变动   | 一般公   | 、共预算         | 否             |
|          |            |                   |                                                                                                    |               |             |                 |        |          |        |       |              | _             |

在 "发起业务"页签中,点击【内部运转】按钮,选择指标审核人员。

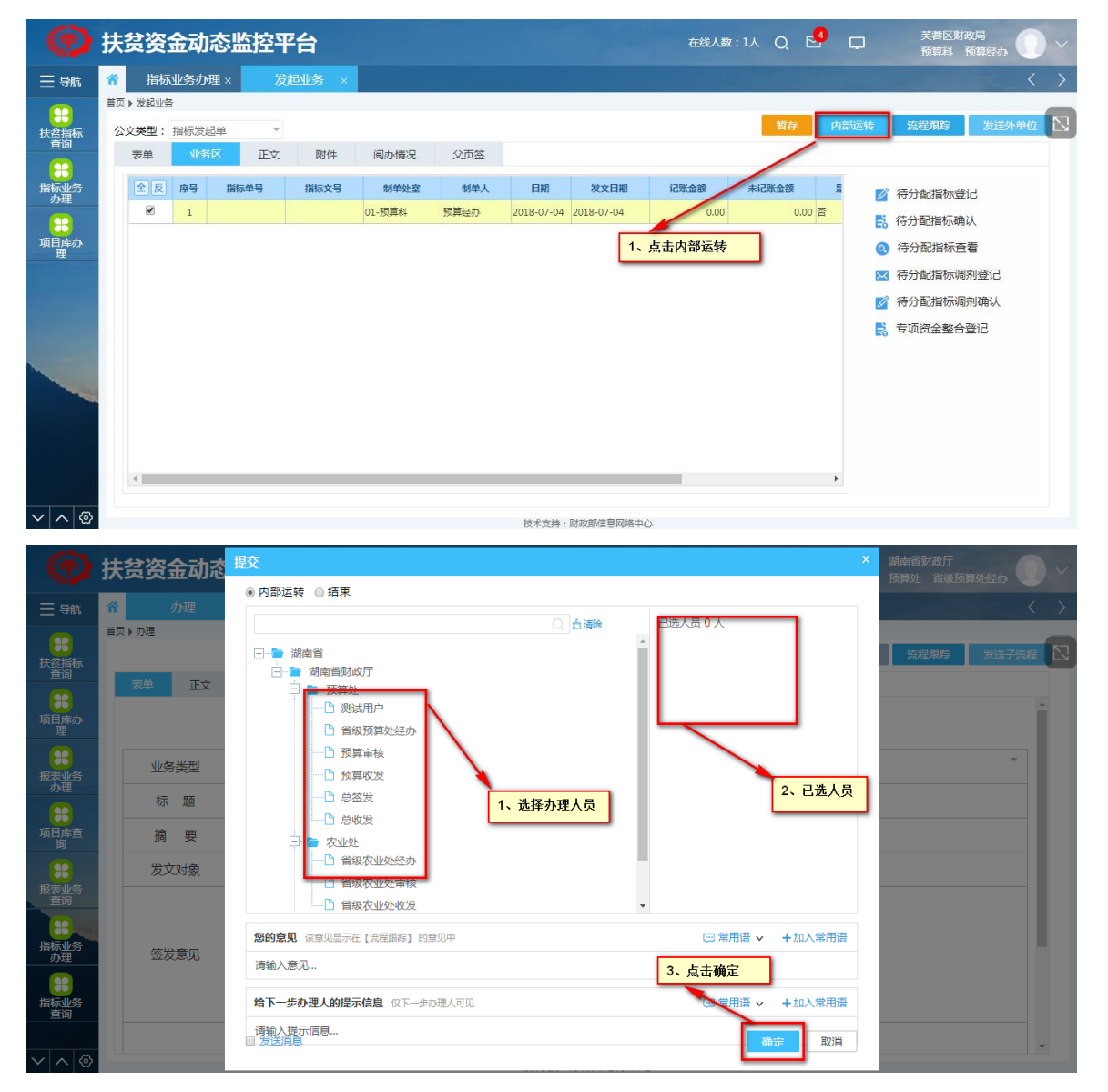

#### 4.4.2 指标审核

审核人员登录系统,在待办文件中点击经办岗转来的专项资金整合指标。 在弹出的指标办理页面,选中"业务区"页签,点击【专项资金整合确认】按 钮。

| ۲                                                                                  | 扶贫                    | <u>ڪ</u>         | 金动         | 态监控  | 平台    |        |             |            |            | 在线人數            | t:2∧ Q [       | 4  | Ģ   | 长沙市财政局<br>预算处 预算经办                                                                                                    |
|------------------------------------------------------------------------------------|-----------------------|------------------|------------|------|-------|--------|-------------|------------|------------|-----------------|----------------|----|-----|----------------------------------------------------------------------------------------------------|
| ☰ 导航                                                                               | <b>^</b>              | 旨标               | 业务办        | 理× 2 | 远业务 × |        |             |            |            |                 |                |    |     | < >                                                                                                    |
| 2010                                                                               | 首页 ▶ 发起<br>公文类型<br>表单 | ⊒业务<br>型: 打<br>1 | 皆标发;<br>业务 |      | 附件    | 阅办情况   | 父页签         |            |            |                 | 暂存             | 内部 | 部运转 | 流程聚時 发送外单位 🖸                                                                                                    |
| 指标业务                                                                               | £                     | 反                | 序号         | 指标单号 | 指标文号  | 制单处室   | 制单人         | 日期         | 发文日期       | 记账金额            | 未记账金额          | 튰  | D   | 待分配指标登记                                                                                                    |
| 頭目<br>頭<br>間<br>環<br>一<br>一<br>一<br>一<br>一<br>一<br>一<br>一<br>一<br>一<br>一<br>一<br>一 | 4                     | 2                | 1          |      |       | 01-预算处 | <b>双算经办</b> | 2018-07-04 | 2018-07-04 | 0.00<br>1、点击专项该 | 0.00<br>资金整合确认 |    |     | <ul> <li>待分配指标确认</li> <li>待分配指标调剂登记</li> <li>待分配指标调剂强记</li> <li>待分配指标调剂确认</li> <li>专项资金整合登记</li> <li>专项资金整合确认</li> <li>专项资金整合确认</li> </ul> |
| ✓ ∧ ⊗                                                                              |                       |                  |            |      |       |        |             | 技术支持:      | 财政部信息网络中   | 中心              |                |    |     |                                                                                                    |

在"专项资金整合确认"页面中,选中单据主表数据,选中专项资金整合登记指标数据,点击【审核通过】按钮,进行"专项资金整合"记账。

| ß   | 枵                 | 指标单号                                                                                                    | 指标文号                                                                 | 制单处室                                                                                                    | 2                         | 制单人  | 日期                | 发文日                                             | 明                                 |                                                  |
|-----|-------------------|----------------------------------------------------------------------------------------------------|----------------------------------------------------------------------|----------------------------------------------------------------------------------------------------|---------------------------|------|-------------------|-------------------------------------------------|-----------------------------------|--------------------------------------------------|
|     | 1                 |                                                                                                    |                                                                      | 01-预算处                                                                                                    | 预算经办                      | k.   | 2018-07-04        | 2018-07-04                                      |                                   |                                                  |
|     |                   |                                                                                                    |                                                                      |                                                                                                    |                           |      |                   |                                                 |                                   |                                                  |
|     |                   |                                                                                                    |                                                                      |                                                                                                    |                           |      |                   |                                                 |                                   |                                                  |
|     |                   |                                                                                                    |                                                                      |                                                                                                    |                           |      |                   |                                                 |                                   |                                                  |
|     |                   |                                                                                                    |                                                                      |                                                                                                    |                           |      |                   |                                                 |                                   |                                                  |
|     |                   |                                                                                                    |                                                                      |                                                                                                    |                           |      |                   |                                                 |                                   |                                                  |
|     |                   |                                                                                                    |                                                                      |                                                                                                    |                           |      |                   |                                                 |                                   |                                                  |
|     |                   |                                                                                                    |                                                                      |                                                                                                    |                           |      |                   |                                                 |                                   |                                                  |
|     |                   |                                                                                                    |                                                                      |                                                                                                    |                           |      |                   |                                                 |                                   |                                                  |
|     |                   |                                                                                                    |                                                                      |                                                                                                    |                           |      |                   |                                                 |                                   |                                                  |
| «   | <                 | 第 1 页共 1 页 2                                                                                                   | > >> 每页显示 2                                                          | 200 • 条记录 共 1                                                                                                    | 祭信息                       |      |                   |                                                 |                                   |                                                  |
| «   | <                 | 第 1 页共 1 页 2                                                                                                   | ▶ ≫ 每页显示 2                                                           | 200 ▼ 祭记录 共 1                                                                                                    | 条信息                       |      | 仲语                | 新闻 :                                            |                                   | () 金枝通付                                          |
| «   | く                 | 第 1 页共 1 页 2<br>资金整合登记                                                                                         | > >> 每页显示 2                                                          | 200 • 魚记录 共 1                                                                                                    | <b>発信息</b>                |      | 快速                | 重问:                                             |                                   |                                                  |
| «   | く                 | 第 <u>1</u> 页共1页 2<br>资金整合登记<br>未记账                                                                             | <ul> <li>● ● ● ● ● ● ● ● ● ● ● ● ● ● ● ● ● ● ●</li></ul>             | 200 • 象记录 共 1                                                                                                    | 条信息                       |      | 快週                | <b>新闻:</b><br>击审核通过                             |                                   |                                                  |
| «   | <<br>专项<br>序      | <ul> <li>第 1 页共 1 页 2</li> <li>资金整合登记</li> <li>未ご账</li> <li>場 財政内股机府*</li> </ul>                               | <ul> <li>》 每页显示 2</li> <li>已记账</li> <li>颜门(专户)</li> </ul>            | 200 ▼ 条记录 共 1<br>专项资金* :                                                                                                    | 会信息<br>支出功能分类科目*          | 上级文号 | 快速<br>1、点<br>上级专项 | 查询:<br><mark>击审核通过</mark><br>扶贫标识*              | <del>天重町和東</del> 排<br>年度          | ▲ ② 审核通过 ▲ ● ● ● ● ● ● ● ● ● ● ● ● ● ● ● ● ● ● ● |
| <   | <<br>专项           | 質 1 页共 1 页 3<br>资金整合登记<br>未记账<br>1 3<br>1                                                                      | <ul> <li>》 每页显示 2</li> <li>已记账</li> <li>翻门(专户)</li> </ul>            | 200 ▼                                                                                                    | 条信息<br>支出功能分类科目*          | 上版文号 | 快速<br>1、点<br>上级专项 | 面:<br>古<br>市<br>核<br>通<br>过<br>技<br>振<br>現<br>* | <del>灭亚时)网叉</del> 排<br>年度         | ▲ ① 宗核通过<br>金额<br>2,200,00                       |
| × ( | <<br>专项<br>。<br>。 | <ul> <li>第 1 页共 1 页 3</li> <li>중→整合登记</li> <li>未ご账</li> <li>場 刻肉肉似柳柳*</li> <li>1</li> <li>2 01. 须買处</li> </ul> | <ul> <li>》 每页显示 2</li> <li>已记账</li> <li>部门(专户)</li> <li>和</li> </ul> | 200 ▼ 余记录 共 1<br><b>专硕资金</b> * 2<br>2<br>2<br>2<br>2<br>2<br>2<br>2<br>2<br>3<br>3<br>3<br>4<br>5<br>5<br>5<br>5<br>5<br>5<br>5<br>5<br>5<br>5<br>5<br>5<br>5 | 会信息<br>支出功能分类科目*<br>交新水支出 | 上级文号 | 快速<br>1、点<br>上级专项 | 管询:<br><b>古审核通过</b><br>获货标识*<br>部分              | <del>天田1974年</del><br>年度<br>2018年 | ▲<br>●<br>●<br>家校通过<br>2,200,00<br>1,800,00      |

点击已记账页签,点击【取消记账】。

| 待 | 分配排 | 皆标登记 |          |                    |           |       |                     | 快速查       | 询:    |               |       | 取消记账 |
|---|-----|------|----------|--------------------|-----------|-------|---------------------|-----------|-------|---------------|-------|------|
|   | 未证  | 迎5   | 已记》      | ξ.                 |           |       |                     |           |       |               | /     |      |
| 反 | 序号  | 单据状态 | 财政内设机构*  | 部门(财政专户)           | 专项资金*     | 预算来源* | 资金性质 <mark>*</mark> | 支出功能分类科目* | 债券标识* | 资金初始安排<br>年度* | 扶養标识* | 金额   |
|   | 1   | 合计   |          | $\mathbf{\lambda}$ |           |       |                     |           |       |               |       | 10   |
| ) | 2   | 审核通过 | 04-经济建设处 |                    | 水利发展资金[1] | 执行变动  | 一般公共预算              | 行政运行      | 否     | 2018年         | 部分    | 10   |
|   |     |      |          |                    |           |       |                     |           |       |               |       |      |
|   |     |      |          | 1、选择已记             | 账         |       |                     |           |       |               |       |      |
|   |     |      |          | 1、选择已记             | 账         |       |                     |           |       |               |       |      |
|   |     |      |          | 1、选择已记             | 账         |       |                     |           |       |               |       |      |
|   |     |      |          | 1、选择已记             | ₩         |       |                     |           |       |               |       |      |
|   |     |      |          | 1、选择已记             | 账         |       |                     |           |       |               |       |      |
|   |     |      |          | 1、选择已记             | 账         |       |                     |           |       |               |       |      |
|   |     |      |          | 1、选择已记             | 账         |       |                     |           |       |               |       |      |
|   |     |      |          | 1、选择已记             | 账         |       |                     |           |       |               |       |      |

# 5 扶贫资金支出统计

# 5.1 省级扶贫资金支出

#### 5.1.1 省级扶贫资金支出(收发岗)

登录系统,在待办文件中的点击上级下达的扶贫资金支出统计采集任务, 打开报表业务办理单。

| ۲                            | 扶贫资金动动                               | 态监控平台                         |                          |              | 在线人数:1人 Q | e 🖓 🖓 🖓 | 湖南省财政厅<br>预算处 省级预算处经办                                             |
|------------------------------|--------------------------------------|-------------------------------|--------------------------|--------------|-----------|---------|-------------------------------------------------------------------|
| 三导航                          | <b>^</b>                             |                               |                          |              |           |         | < >                                                               |
| 2000<br>扶贫指标<br>查询           | 待办文件 7<br>多单位下发测试                    | 已办文件                          |                          |              |           |         | 2018-07-05 19:52:17                                               |
| 日本小<br>項目本小<br>理             | 扶贫资金支出统计20<br>湖南省转移支付补助<br>湖南省待分配指标调 | 18年上半年 •<br>登记[438]<br>利[431] | 1、点击扶贫资金支出统<br>计2018年上办年 |              |           |         | 2018-07-05 19:43:17<br>2018-07-03 17:30:09<br>2018-07-02 21:50:12 |
| 报表业务<br>小理<br>项目库査<br>词      | 湖南省待分配指标调;<br>关于下发湖南省转移;             | 剂[430]<br>支付补助的通知[431]        |                          | _            |           |         | 2018-07-02 21:45:03<br>2018-07-02 21:24:23                        |
| お<br>服表<br>並<br>労<br>指<br>小理 | 待阅文件                                 | 已阅文件                          |                          |              |           |         | 39%) † 2.4%s                                                      |
| 指标业务<br>直询                   |                                      |                               |                          | 技术支持:财政部信息网络 | ۳ŵ        |         |                                                                   |

#### 点击【内部运转】按钮。

| 12                                                                                                    |                  |              | -         |           |    |       |                  |         |           |            | 湖南省财政厅   |                   |
|----------------------------------------------------------------------------------------------------|------------------|--------------|-----------|-----------|----|-------|------------------|---------|-----------|------------|----------|-------------------|
| 1                                                                                                    | <b>扶贫贫金</b> 动;   | <b>态监控</b> → | <b>ド台</b> |           |    |       |                  | 在线人数:1人 | QM        | <b>•</b> • | 预算处 省级预算 | 戰怪办 🕖 🗡           |
| 三 导航                                                                                                    | 分 报表业务办理         | ₽×           | 办理 ×      | 发起业务      | ×  |       |                  |         |           | _          |          | $\langle \rangle$ |
| <b>•••</b>                                                                                                    | 首页 ▶ 发起业务        |              |           |           |    |       |                  |         |           |            | At TOTAL |                   |
| 扶贫指标                                                                                                    | 公文类型: 接收中央       | 数据采集 🔻       |           |           |    |       |                  |         | 百日        | 7 Naba     | 转 流程联环   | 友达外单位 LS          |
|                                                                                                    | <sup>表单</sup> 正文 | 业务区          | 查看下级单位    | 位办理情况     | 附件 | 阅办情况  |                  |         | /         |            |          |                   |
| 项目库办                                                                                                    |                  |              |           |           |    |       |                  | -       |           |            |          | <u>^</u>          |
|                                                                                                    |                  |              |           |           |    | 报表业务  | 务办理.             |         | 6 20 - 4+ | 1          |          |                   |
| していていていていていていていた。<br>振表业务<br>の理                                                                                                    |                  | 业务类型         | 扶贫资金支出统   | ìt        |    | Ŧ     | 单号               |         | 小即还转      | 1          |          | - 11              |
| <b>8</b>                                                                                                    |                  | 标题           | 扶贫资金支出统   | 计2018年上半年 |    |       |                  |         |           |            |          | - 11              |
| 词                                                                                                    |                  | 摘要           | 扶贫资金支出统   | 计2018年上半年 |    |       |                  |         |           |            |          | - 11              |
| 报表业务                                                                                                    |                  | 下达单位         |           |           |    |       |                  |         |           |            |          | - 11              |
|                                                                                                    |                  | 会稿单位         |           |           |    |       |                  |         |           |            |          | - 11              |
| 指标业务<br>办理                                                                                                    |                  | 抄送单位         |           |           |    |       |                  |         |           |            |          | - 11              |
| 2000年1月11日日<br>1月11日日<br>1月11日<br>1月11日<br>1月11日<br>1月11日<br>1月11日<br>1月11日<br>1月11日<br>1月11日<br>1月11日<br>1月11日<br>1月11日<br>1月11日<br>1月11日<br>1月111日<br>1月111日<br>1月111日<br>1月111日<br>1月111日<br>1月111日<br>1月111日<br>1月111日<br>1月111日<br>1月111日<br>1月111日<br>1月111日<br>1月111日<br>1月111日<br>1月111日<br>1月1111日<br>1月1111日<br>1月11111<br>1月11111<br>1月111111<br>1月111111<br>1月111111 |                  |              |           |           |    |       |                  |         |           |            |          | Ţ                 |
| ✓ ∧ @                                                                                                    | _ h              |              |           |           |    | 技术支持: | <b>财政部信息网络</b> 中 | ΡŮ      |           |            |          |                   |

将采集任务转发给业务办理人员。

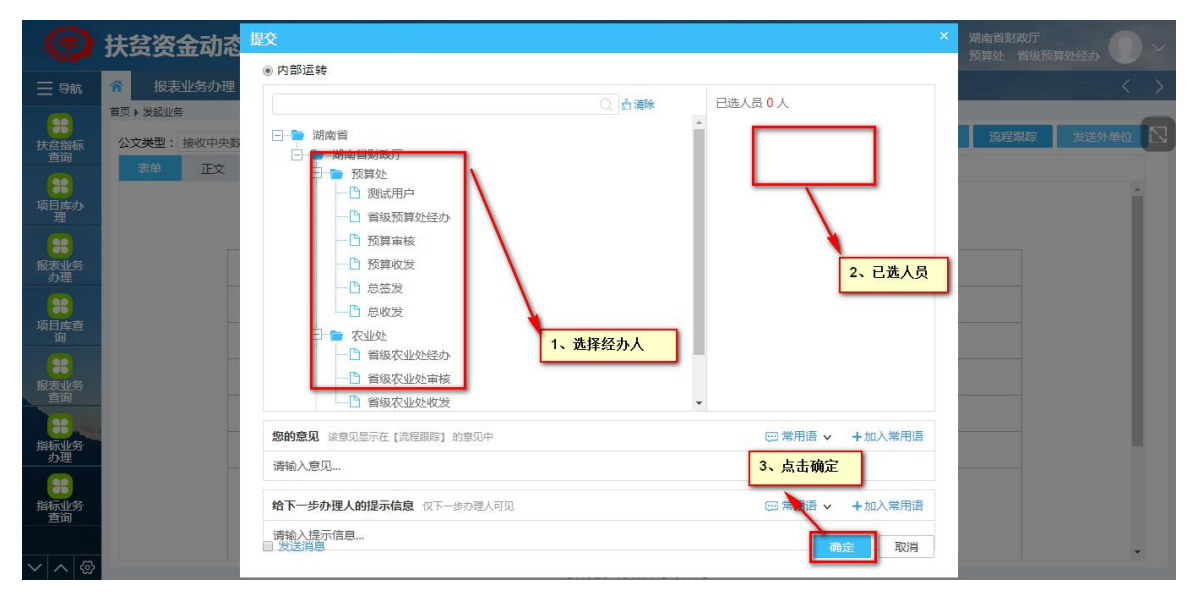

#### 5.1.2 省级扶贫资金支出(本级填报)

业务人员登录系统,在待办文件中点击收发岗转来的扶贫资金支出统计采 集任务,在弹出"办理"页签中,选择"业务区"页签,点击【数据填报】按 钮。

| ۲                                                     | 扶贫资     | 金动态监控        | 空平台        |        |                     | 在线人数:2人 | QM             | <b>.</b> | 湖南省财政厅<br>预算处 省级预算处经办 |
|-------------------------------------------------------|---------|--------------|------------|--------|---------------------|---------|----------------|----------|-----------------------|
| 三 导航                                                  | ☆ 报表    | 业务办理 ×       | 办理 ×       |        |                     |         |                |          | $\langle \rangle$     |
| <b>日本</b><br>扶贫指标                                     | 首页 ▶ 办理 |              |            | → 1、ヵ  | ▶理页签                |         |                |          | 撤回 流程跟踪 🖸             |
|                                                       | 表单      | E文 💵         | SE 查看下级单位力 | 理情况 附  | 1件 阅办情况             |         |                |          |                       |
| 项目库办                                                  | 序号      |              | 单位名称       | 流程情况   | 创建时间                |         |                |          | ▶ 数据代录                |
| <u></u>                                               | 1 [4    | 43]湖南省       |            | 已接收未上报 | 2018-07-05 19:43:05 |         |                |          | こ 数据情報                |
| していた。<br>振表业务                                         | 2 [4    | 4300]湖南省本级   | 1          | 已接收未上报 | 2018-07-05 19:43:05 |         |                | -        |                       |
| 办理                                                    | 3 [4    | 4301]长沙市     | 2、点击业务区    | 未上报    | 2018-07-05 20:24:33 |         |                |          |                       |
| 8                                                     | 4 [4    | 430100]长沙市本级 |            | 日下发未上报 | 2018-07-05 20:24:33 | 2 =     | 洲眼睛地           |          |                       |
| □150<br>155<br>155<br>155<br>155<br>155<br>155<br>155 |         |              |            |        |                     |         | 4 37XJ/A 44 3D |          |                       |
| > へ <                                                 |         |              |            |        | 技术支持:财政部信息网络中       | ò       |                |          |                       |

弹出"数据填报"页面,选择单位树湖南省本级,选择扶贫资金支出,点击【提取数据】,将扶贫资金支出报表数据提取,切换报表,提取其他报表数据。

| □ 扶贫资金支出                                                 | 田精留 | 而局 | 🕏 数据审核   | 北量数据审    | 核 建取数据     | + 新增 × 删     | 余 🖾 保存 👌       | ≹入Excel |   |
|----------------------------------------------------------|-----|----|----------|----------|------------|--------------|----------------|---------|---|
| □ 10-20-20-27 11-20-20-20-20-20-20-20-20-20-20-20-20-20- |     |    |          |          | 扶贫资金支出汇:   | 8            |                |         | ^ |
| 2、选择扶贫资                                                  | 主反  | 序号 | 专顶资      | 金名称      | 支出功能科目     | 下达金额         | 本月累计支出数        |         |   |
| 金文出报表                                                    |     | 1  | 合计       |          | [          | 3、点击提取数      | <b>括</b> 11.00 |         |   |
|                                                          |     | 2  | 湖南省水利发展资 | 金专项[201] | 医疗补助金      |              | 0.00           |         |   |
| Q按照名称查找                                                  |     | 3  |          |          | 农林水        | 5,900,000.00 | 0.00           |         |   |
| □ [43]湖南省                                                |     | 4  |          |          | 行政运行       | 233.00       | 0.00           |         |   |
|                                                          |     | 5  |          |          | 农垦运行       | 5,000,000.00 | 0.00           |         |   |
|                                                          |     | 6  |          |          | 其他税收返还支出   | 4,000,000.00 | 0.00           |         |   |
| ×                                                        |     | 7  |          |          | 农垦运行       | 5,000,000.00 | 0.00           |         |   |
| 1、选择湖南省本级                                                |     | 8  |          |          | 农业生产支持补贴   | 3,000.00     | 0.00           |         |   |
|                                                          |     | 9  |          |          | 农业生产支持补贴   | 5,000.00     | 0.00           |         |   |
|                                                          |     | 10 |          |          | 农垦运行       | 2,000.00     | 0.00           |         |   |
|                                                          |     | 11 |          |          | 农垦运行       | 501,420.00   | 0.00           |         |   |
|                                                          |     | 12 |          |          | 旅游发展基金支出   | 1,000.00     | 0.00           |         |   |
|                                                          |     | 13 |          |          | 旅游发展基金支出   | 1,500.00     | 0.00           |         |   |
|                                                          |     | 14 |          |          | 旅游发展基金支出   | 1,500.00     | 0.00           |         |   |
|                                                          |     | 15 |          |          | 旅游发展基金支出   | 1,000.00     | 0.00           |         |   |
|                                                          |     | 16 |          |          | 农林水        | 200,000.00   | 0.00           |         |   |
|                                                          |     | 17 |          |          | 重点生态功能区转移支 | 5,000.00     | 0.00           |         | - |
|                                                          | «   | 〈第 | 1 页共 1   | 页 > 》《   | ■页显示 200 ▼ | 条记录 共 48 条信  |                |         |   |

#### 5.1.3 省级扶贫资金支出(任务下发)

点击【发送外单位】按钮,给市下发扶贫资金支出统计采集任务。

| •                                    | 扶贫资金动                                            | 态监控平   | 陷              |           |         |                     |          | 在线人数:1人     | Q 🖂 | Q.     | 湖南省财政厅<br>预算处 省级预算处线 | <sub>ал</sub> |
|--------------------------------------|--------------------------------------------------|--------|----------------|-----------|---------|---------------------|----------|-------------|-----|--------|----------------------|---------------|
| 三 导航                                 | ☆ 报表业务办                                          | 里×     | 办理 ×           | 发起业务      | ×       |                     |          |             |     |        |                      | < >           |
|                                      | <ul> <li>首页 ▶ 发起业务</li> <li>公文类型:接收中身</li> </ul> | 数据采集 ▼ |                |           | Pitt 11 |                     |          |             | 暂存  | 内部运转   | 流程跟踪                 |               |
| 日本小<br>項目本小<br>理                     | 太平 止又                                            | 业务区    | <u> 単有</u> ト級単 | 业功理情况     | ₱1)1年   | 周亦情况                | ミカ、理     | 畄           |     | 1. 占去发 | 送单位                  | *             |
| 田田市 10000000000000000000000000000000 |                                                  | 业务类型   | 扶贫资金支出统        | iit       |         | , <u>11</u> XF XF X | 単号       | <del></del> |     | IN 黑山及 |                      |               |
| <b>8</b>                             |                                                  | 标题     | 扶贫资金支出统        | 计2018年上半年 |         |                     |          |             |     |        |                      |               |
| 询                                    |                                                  | 摘要     | 扶贫资金支出统        | 讨2018年上半年 |         |                     |          |             |     |        |                      | - 11          |
| 报表业务                                 |                                                  | 下达单位   |                |           |         |                     |          |             |     |        |                      | - 11          |
|                                      |                                                  | 会稿单位   |                |           |         |                     |          |             |     |        |                      |               |
| 指标业务办理                               |                                                  | 抄送单位   |                |           |         |                     |          |             |     |        |                      |               |
| 220<br>指标业务<br>查询                    |                                                  |        |                |           |         |                     |          |             |     |        |                      | •             |
| ✓ ∧ <                                |                                                  |        |                |           |         | 技术支持: 5             | 1政部信息网络中 | чò          |     |        |                      |               |

# 点击【确定】按钮,发送给市收发。

| •                  | 扶贫资   | 金动态          | 子流程    |         |                |      |       | ×        |      | 湖南省财政厅<br>预算处 省级预 |                    |    |
|--------------------|-------|--------------|--------|---------|----------------|------|-------|----------|------|-------------------|--------------------|----|
| ☰ 导航               | *     |              | ▼全选    | 子流程名称   | 单位             | 部门   | 办理人   | 回复时长(天)  |      |                   | <                  | >  |
|                    | 莆页▶办理 |              |        | 数据采集子流程 | 长沙市-长<br>沙市财政局 | 预算处  | 预算经办  | <b>天</b> | -112 | 2740 99 90        | Hereit All and Att | RI |
| 扶贫指标<br>查询         | 志祥    | IF tO        |        |         |                |      |       | 天 🗐 批量设置 | 192  | DIAERRON          | 2019597-44417      |    |
| 第<br>项目库办<br>理     | Acta  | IX           |        |         |                |      |       |          |      |                   |                    |    |
| 11日日<br>服表业务<br>办理 |       | 业            | \$     |         |                |      |       |          | -    |                   |                    |    |
| 10日<br>項目库查<br>词   |       | 植            | R      |         |                |      |       |          | -    |                   |                    |    |
| 28<br>报表业务<br>查询   |       | <del>م</del> | ì      |         | 1、             | 点击确定 |       |          |      |                   |                    |    |
| 11日日<br>指标业务<br>办理 |       | 会抄           | ۲<br>L |         |                |      | _     |          |      |                   |                    |    |
| 指标业务查询             |       |              |        |         |                | 7    | 确定 取消 |          |      |                   |                    |    |

## 5.2 市级扶贫资金支出

#### 5.2.1 市级扶贫资金支出(收发岗)

登录系统,在待办文件中的点击上级下达的扶贫资金支出统计采集任务, 打开报表业务办理单。

| ۲                                                                                            | 扶贫资金动                                                                                     | 态监控平台                                                                                              | 1     | 在线人数:1人 Q 🛃 | 日 长沙市財政局<br>预算处 预算经办 ① ~                                                                                                    |
|----------------------------------------------------------------------------------------------|-------------------------------------------------------------------------------------------|----------------------------------------------------------------------------------------------------|-------|-------------|----------------------------------------------------------------------------------------------------|
| ☰ 导航                                                                                         | <b>*</b>                                                                                  |                                                                                                    |       |             | < >                                                                                                    |
| ***<br>扶査前<br>***<br>指标业者<br>か理<br>第日時<br>の<br>単時の<br>単時の<br>単時の<br>単時の<br>単時の<br>単時の<br>単時の | 待办文件 12<br>扶贫资金支出统计2<br>下发长沙市转移支付<br>2018下级转移支付<br>2018下级转移支付<br>2018下级转移支付<br>2018下级转移支付 | 已办文件<br>018年上半年。<br>对形動的通知[436]<br>对长沙株洲下达中央扶贫专项资金的通知。<br>对长沙株洲下达中央扶贫专项资金的通知<br>对长沙株洲下达中央扶贫专项资金的通知 | 点击待办  |             | 2018-07-05 20:24:32<br>2018-07-03 17:20:50<br>2018-07-03 14:59:06<br>2018-07-03 14:57:31<br>2018-07-03 14:55:27<br>2018-07-03 14:33:57 |
|                                                                                              | 待阅文件                                                                                      | 已阅文件                                                                                               | 1、 消息 | 提醒          | (22%) * 0%5       ●       信息提示       ◆       快意资金支出统计2018年上半年       预算审核                                                               |

点击【内部运转】按钮。

| Ð          | 扶贫资金动      | 态监控적   | F台       |                     |    |        |          | 在线人数:1人 | Qष  | ₽•   | 长沙市财政局<br>预算处 预算 |       | / |
|------------|------------|--------|----------|---------------------|----|--------|----------|---------|-----|------|------------------|-------|---|
| ☰ 导航       | 分 报表业务办理   | ∎×     | 办理 ×     | 发起业务                | ×  |        |          |         |     |      |                  | < >   | > |
| <b>•</b>   | 首页 ▶ 发起业务  |        |          |                     |    |        |          |         |     | _    |                  |       | - |
| 扶贫指标<br>查询 | 公文类型: 接收中央 | 数据采集 ▼ |          |                     |    |        |          |         | 智存  | 内部运转 | 流程銀踪             | 发送外单位 |   |
| •          | 表单 正文      | 业务区    | <u> </u> | 单位办理情况              | 附件 | 阅办情况   |          |         | /   |      |                  |       |   |
| 项目库办<br>理  |            |        |          |                     |    |        |          |         |     |      |                  |       |   |
|            |            |        |          |                     |    | 报表业务   | 5 办 埋耳   | 1、点击内   | 部运转 | (    |                  |       |   |
| 报表业务<br>办理 |            | 业务类型   | 扶贫资金支出   | 充计                  |    | *      | 单号       |         |     |      |                  |       |   |
| <b>•••</b> |            | 标题     | 扶贫资金支出   | 充计2018年上半年          | E. |        |          |         |     |      |                  |       |   |
| 项目库查询      |            | 摘要     | 扶贫资金支出的  | 充计2018年 <u>上</u> 半年 |    |        |          |         |     |      |                  |       |   |
| 一般表現务      |            | 下达单位   |          |                     |    |        |          |         |     |      |                  |       |   |
| 直询         |            | 会稿单位   |          |                     |    |        |          |         |     |      |                  |       |   |
| 指标业务办理     |            | 抄送单位   |          |                     |    |        |          |         |     |      |                  |       |   |
|            |            |        |          |                     |    |        |          |         |     |      |                  |       |   |
| 指标业务<br>查询 |            |        |          |                     |    |        |          |         |     |      |                  |       |   |
|            |            |        |          |                     |    |        |          |         |     |      |                  |       |   |
| ✓ ∧ ∅      |            |        |          |                     |    | 技术支持:则 | 政部信息网络中国 | 2       |     |      |                  |       |   |

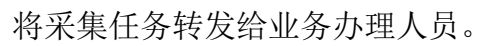

|                         | 扶贫资金动态 | 提交 ×                                                                      | 长沙市財政局 万管经办 万管经办 |
|-------------------------|--------|---------------------------------------------------------------------------|------------------|
|                         |        | <ul> <li>内部运转</li> </ul>                                                  | JAHAL JAHALAJ    |
| 三 导航                    | 合の理    |                                                                           | < >              |
| <b>ま</b><br>扶倉指标<br>查询  | 首页▶办理  |                                                                           | 流程跟踪 发送外单位 💦     |
| <b>第二</b><br>指标业务<br>办理 | 表单正文   | <ul> <li>□ ● 长沙市財政局</li> <li>□ 按算处</li> <li>□ 预算处力</li> </ul>             | A                |
| 第<br>项目库办<br>理          |        | <ul> <li>□ 预算审核</li> <li>□ 预算收发</li> <li>□ 点答发</li> <li>2、已选人员</li> </ul> |                  |
| <b>11</b><br>指标业务<br>查询 |        | <ul> <li>□ 急収炭</li> <li>□ 市预算经办</li> <li>1、选择人员</li> </ul>                | _                |
|                         | -      |                                                                           |                  |
|                         | -      | 教科文处                                                                      |                  |
|                         | -      | <b>您的意见</b> 读意见显示在 [ 选程跟踪 ] 的意见中 四 常用语 🗸 🕇 加入常用语                          |                  |
|                         | -      | 请输入意见 3、 <b>点击确定</b>                                                      |                  |
|                         |        | 始下一步办理人的提示信息 仅下一步办理人可见 · · · 加入常用语                                        |                  |
|                         |        | 请输入提示信息<br>例送消息 确定 取消                                                     | · · ·            |
| V A 63                  |        |                                                                           |                  |

#### 5.2.2 市级扶贫资金支出(本级填报)

业务人员登录系统,在待办文件中点击收发岗转来的扶贫资金支出统计采 集任务,在弹出"办理"页签中,选择"业务区"页签,点击【数据填报】按 钮。

| ۲                   | 扶贫资      | <b>發金动态监控平台</b>  |        |                    |                     | 在线人数:2人 Q 🛃 |         | 沙市财政局     |
|---------------------|----------|------------------|--------|--------------------|---------------------|-------------|---------|-----------|
| ☰ 导航                | *        | 办理 ×             |        |                    |                     |             |         | < >       |
|                     | 首页▶查看    |                  |        |                    | 54-74L ATTL: 188-57 |             |         | 激回 流程跟踪 🖸 |
| 2000年<br>指标业务<br>办理 | 衣甲<br>序号 | 正文 ユシラム 三百 ト政単位の | 流程情况   | 4复工版甲位息儿           | 的性质则有效              |             | < ☑ 数据( | 代录        |
|                     | 1        | [4301]长沙市 2、点行   | 出务区 🖁  | 2018-07-05 20:24:3 | 3                   |             | 🛃 数据4   | 真报        |
| 项目库办<br>理           | 2        | [430100]长沙市本级    | 日下労まト掲 | 2018-07-05 20:24:3 | 5                   | _           |         | _         |
| 指标业务查询              |          |                  |        |                    |                     | 3、点击数据填报    |         |           |
|                     |          |                  |        |                    |                     |             |         |           |
| < <                 |          |                  |        | 技术专法               | ·財政部信官同终由心          |             |         |           |

弹出"数据填报"页面,选择单位树长沙市级,选择扶贫资金支出,点击 【提取数据】,将扶贫资金支出报表数据提取,切换报表,提取其他报表数据。

| 扶贫资金支出     日本語 金合振奏     日本語 金合振奏     日本     日本 | 田精简 | 布局  | ②数据审核 ②批量数据审   | 核 🔛 提取数据   | + 新増 × 删除    | 📓 保存                     | ↓ 使用 (注意) (注意) (注意) (注意) (注意) (注意) (注意) (注意) |
|----------------------------------------------------------------------------------------------------|-----|-----|----------------|------------|--------------|--------------------------|----------------------------------------------|
| 2 与主社贫姿                                                                                                    | 全反  | 序号  | 专顶资金名称         | 扶贫资金支出汇    | 意            | 本日要计支出数                  |                                              |
| 金支出                                                                                                    |     | 1   |                | 土坦取粉促      | LICE OR      | 本乃案(1 文山 <u></u><br>0.00 |                                              |
|                                                                                                    |     | 2   |                | 农州水支出      | 90.00        | 0.00                     |                                              |
| Q按照名称查找 □ 返回树                                                                                                    |     | 3   |                | 农林水支出      | 120.00       | 0.00                     |                                              |
| ■ 	[4301]长沙市                                                                                                    |     | 4   |                | 农林水        | 127.00       | 0.00                     |                                              |
| □ [430100] 长沙市本級                                                                                                    |     | 5   |                | 其他人大事务支出   | 102.00       | 0.00                     |                                              |
|                                                                                                    |     | 6   | 林业改革发展资金       | 农林水支出      | 850.00       | 0.00                     |                                              |
|                                                                                                    |     | 7   | 林业改革发展资金       | 农林水支出      | 300.00       | 0.00                     |                                              |
| 1、选择长沙市本级                                                                                                    |     | 8   | 林业改革发展资金       | 农林水支出      | 70.00        | 0.00                     |                                              |
|                                                                                                    |     | 9   | 林业改革发展资金       | 农林水支出      | 70.00        | 0.00                     |                                              |
|                                                                                                    |     | 10  | 农业生产发展资金       | 农林水支出      | 20.00        | 0.00                     |                                              |
|                                                                                                    |     | 11  | 农业生产发展资金       | 农林水支出      | 20.00        | 0.00                     |                                              |
|                                                                                                    |     | 12  | 水利发展资金         | 农林水支出      | 20.00        | 0.00                     |                                              |
|                                                                                                    |     | 13  | 水利发展资金         | 农林水支出      | 40.00        | 0.00                     |                                              |
|                                                                                                    |     |     |                |            |              |                          |                                              |
|                                                                                                    |     |     |                |            |              |                          |                                              |
|                                                                                                    |     |     |                |            |              |                          |                                              |
|                                                                                                    |     |     |                |            |              |                          |                                              |
|                                                                                                    | «   | < 第 | 1 页共 1 页 > 》 《 | ■页显示 200 ▼ | 条记录 共 12 条信息 |                          |                                              |

#### 5.2.3 市级扶贫资金支出(任务下发)

点击【发送外单位】按钮,给县区下发扶贫资金支出统计采集任务。

|                     | 扶贫资   | 金动和 | な监控平 | ≅台                 |                            |           | 在线人数:3人 | Q 🔮 | <b>P</b> | 长沙市财政局<br>预算处 预算经办 |
|---------------------|-------|-----|------|--------------------|----------------------------|-----------|---------|-----|----------|--------------------|
| ☰ 导航                | *     | 办理  | ×    |                    |                            |           |         |     |          | < >                |
|                     | 首页▶办理 |     |      |                    |                            |           |         | 暂存  | 的部运转     | <b>淀程</b> 跟踪 发送外单位 |
| 2000年<br>指标业务<br>办理 | 表甲    | IEX | 业务区  | <u>會看下級単位</u> 办理情况 | <sup>回夏上级単位意见</sup><br>报表业 | 务办理单      | 2.情况    | 1、点 | 击发送外单位   |                    |
| 1000 日本<br>项目库办     |       |     | 业务类型 | 扶贫资金支出统计           | ~                          | 单号        |         |     |          |                    |
| <u>#</u>            |       |     | 标题   | 扶贫资金支出统计2018年上半年   | E                          |           |         |     |          |                    |
| 指标业务查询              |       |     | 摘要   | 扶贫资金支出统计2018年上半年   | E                          |           |         |     |          |                    |
|                     |       |     | 下达单位 |                    |                            |           |         |     |          |                    |
|                     |       |     | 会稿单位 |                    |                            |           |         |     |          |                    |
|                     |       |     | 抄送单位 |                    |                            |           |         |     |          |                    |
|                     |       |     | 宙核音口 | ✔描云参□              |                            |           |         |     |          |                    |
| > < <               |       |     |      |                    | 技术专选,                      | 财政部信息网络由心 |         |     |          |                    |

## 点击【确定】按钮,发送给县、区收发。

| ۲               | 扶贫资金动态 | 监控  | 子流程 |         |                |     |        | <b></b> , | 长沙市<br>预算处 |       |   |
|-----------------|--------|-----|-----|---------|----------------|-----|--------|-----------|------------|-------|---|
| 三 导航            | 合力理 ×  |     | ☑全选 | 子流程名称   | 单位             | 部门  | 办理人    | 回复时长(天)   |            | <     | > |
| <b>8</b>        | 首页▶办理  |     |     | 数据采集子流程 | 长沙市-长<br>沙市财政局 | 预算处 | 预算经办   | 天         | 流程跟踪       | 发送外单位 |   |
| 查询              | 表单 正文  | 业业学 |     |         |                |     |        | 天 😡 批量设置  |            |       |   |
| 指标业务<br>力理      |        |     |     |         |                |     |        |           |            |       |   |
| 第8<br>项目库办<br>理 | 2      | 业务类 |     |         |                |     |        |           |            |       |   |
| 8               |        | 标是  |     |         |                |     |        |           |            |       |   |
| 指标业务<br>查询      |        | 摘   |     |         |                |     |        |           |            |       |   |
|                 | -      | 下达单 |     |         |                |     | 1、点击确定 |           |            |       |   |
|                 | 3      | 会稿单 |     |         |                |     |        |           |            |       |   |
|                 | ł      | 少送单 |     |         |                |     |        |           |            |       |   |
|                 |        |     |     |         |                |     | 确定 取消  |           |            |       |   |
| V A B           | 1. A.  |     |     |         |                |     |        |           |            |       |   |

# 5.3 县级扶贫资金支出

#### 5.3.1 县级扶贫资金支出(收发岗)

登录系统,在待办文件中的点击上级下达的扶贫资金支出统计采集任务, 打开报表业务办理单。

| ۲     | 扶贫资金动态监控平台 | 在线人数:2人 Q 🗳 🖵 🕺 芙蓉区财政局 🕥                                                                                                   | / |
|-------|------------|----------------------------------------------------------------------------------------------------|---|
| 三 导航  | ô          |                                                                                                    | > |
| **    | 待か文件       | 2018-07-05 20:27:14<br>2018-07-03 17:04:01<br>2018-07-03 12:50:36<br>2018-07-03 10:52:57                                   | 9 |
| × < @ | 待阅文件 已阅文件  | 1、消息提醒       4333 * 000%         信息提示       く > ×         検索資産支出統计2018年上半年           技会会会会会会会会会会会会会会会会会会会会会会会会会会会会会会会会会会会会 |   |

点击【内部运转】按钮。

| •                                       | 扶贫资   | 金动和 | を监控す | <b>存住人数:3人 Q、 🔮 ロ 🕺 美賀区別政局</b> 🕥 🔍 |
|-----------------------------------------|-------|-----|------|------------------------------------|
| ☰ 导航                                    | *     |     | ×    |                                    |
| ● ○ ○ ○ ○ ○ ○ ○ ○ ○ ○ ○ ○ ○ ○ ○ ○ ○ ○ ○ | 首页▶办理 |     |      | With Philipping Statements         |
| 自间                                      | 表单    | ΞŻ  | 业务区  | 1951年                              |
| 办理                                      |       |     |      | 报表业务办理单                            |
|                                         |       |     | 业务类型 | 扶贫资金支出统计 👻 单号 <b>1、点击内部运转</b>      |
|                                         |       |     | 标题   | 扶贫资金支出统计2018年上半年                   |
|                                         |       |     | 摘要   | 扶疫资金支出统计2018年上半年                   |
|                                         |       |     | 下达单位 |                                    |
|                                         |       |     | 会稿单位 |                                    |
|                                         |       |     | 抄送单位 |                                    |
|                                         |       |     | 市坊音口 | Ascen .                            |
| ✓ ^                                     |       |     | Bitt | 技术支持:财政部信息网络中心                     |

| (三) 扶贫资金动态                                                                                                    | 提交                                                                                                    | ×                                                                                                  | 芙蓉区财政局 |
|----------------------------------------------------------------------------------------------------|----------------------------------------------------------------------------------------------------|----------------------------------------------------------------------------------------------------|--------|
| □ 导航 ☆ <u>か理</u><br>首页 + か理<br>首页 + か理<br>首页 + か理<br>第一<br>株式指标<br>第一<br>指示理<br>第一<br>第一<br>第一<br>第一<br>第一<br>第一<br>第一<br>第一<br>第一<br>第一 | <ul> <li>● 内部运转</li> <li>● 内部运转</li> <li>● 市場</li> <li>● ドジ市</li> <li>● 天喜区</li> <li>● 天喜区</li> <li>● 天喜区</li> <li>● 安喜区</li> <li>● 安喜区</li> <li>● 「西夏松度</li> <li>● 「市政府法科</li> <li>● 「市政府法科</li> </ul> | 日徳人员 0人                                                                                            |        |
|                                                                                                    | <ul> <li>您的意见 读意见显示在 (流程跟踪) 的意见中</li> <li>请输入意见</li> <li>给下一步办理人的提示信息 (又下一步办理人可见)</li> <li>请输入提示信息</li> <li>》 方法消息</li> </ul>                                                                                                    | <ul> <li>ご 常用语</li> <li>、点击确定</li> <li>3、点击确定</li> <li>(ご 常知语 、 +加入常用语</li> <li>(職定) 取消</li> </ul> |        |

将采集任务转发给业务办理人员。

#### 5.3.2 县级扶贫资金支出(本级填报)

业务人员登录系统,在待办文件中点击收发岗转来的扶贫资金支出统计采 集任务,在弹出"办理"页签中,选择"业务区"页签,点击【数据填报】按 钮。

|                                       | 扶贫资   | 全金动态        | 监控平台    |      | 在线人数:4人 Q           | e <sup>9</sup> 🖵 | 芙蓉区财政<br>预算科 预 | 肩 🕠 🗸                |
|---------------------------------------|-------|-------------|---------|------|---------------------|------------------|----------------|----------------------|
| ☰ 导航                                  | *     | か理 🔍        |         |      |                     |                  |                | $\sim$ $\rightarrow$ |
| 1000000000000000000000000000000000000 | 首页▶办理 |             | 1、办理页签  |      |                     | 暂存               | 内部运转           | 流程跟踪 🖸               |
|                                       | 表单    | 正文          | 业务区附件   |      |                     |                  |                |                      |
| 指标业务                                  | 序号    |             | 单位名称    | 是否待办 | 创建时间                |                  | 数据代录           |                      |
| 9.74±                                 | 1     | [430102]芙蓉区 |         | 是    | 2018-07-05 20:27:15 |                  | 数据填报           |                      |
|                                       |       |             | 2、点击业务区 | ]    | 3,                  | 点击数据填报           |                |                      |
|                                       |       |             |         |      | 使中心                 |                  |                |                      |

弹出"数据填报"页面,选择单位树长沙市级,选择扶贫资金支出,点击 【提取数据】,将扶贫资金支出报表数据提取,切换报表,提取其他报表数据。

| ■ 探 <mark>家</mark> 扶资资金支出                                                           |           |
|-------------------------------------------------------------------------------------|-----------|
| ② 数据审核 → 批量数据审核 ■ 建取数据 + 新增 × 删除 圖 保存 〈言导入Excel ② 导出Excel ◎ 批量摘入 ◎ 行复制 ◎ 列复制 ◎ 批量修改 | ⊞ 设置隐藏列 ∨ |
| 林道茨金支地に总                                                                            |           |
| (土) び ち頭強金名称 支出功能科目 下达金額 本月累计支出数                                                    |           |
| 1、选择报表 3.00                                                                         |           |
| 2 天器区町備         2 人名吉提取数据         4.00         1.00                                 |           |
| 3 英都区2         2.00         2.00                                                    |           |
|                                                                                     |           |
|                                                                                     |           |
|                                                                                     |           |
|                                                                                     |           |
|                                                                                     |           |
|                                                                                     |           |
|                                                                                     |           |
|                                                                                     |           |
|                                                                                     |           |
|                                                                                     |           |
|                                                                                     |           |
|                                                                                     |           |
| ≪ < < 第 1 页共 1 页 > >> 毎页显示 200 ▼ 会记录 共 2 会信息                                        |           |

## 5.4 扶贫资金支出查看下级及上报

#### 5.4.1 县级扶贫资金支出(上报任务)

扶贫资金支出统计提取完毕,点击【上报】按钮,进行数据上报。

| ۲                                     | 扶贫资      | 金动 | 态监控刊 | 哈                |         | 在线       | 人数:4人 Q ⁵ | <b>P</b> | 芙蓉区财政局<br>农业科 区级农业处经办 |
|---------------------------------------|----------|----|------|------------------|---------|----------|-----------|----------|-----------------------|
| ∃ 导航                                  | <b>n</b> | 办理 | ×    |                  |         |          |           |          | $\langle \rangle$     |
| ●                                     | 首页▶办理    |    |      |                  |         |          |           | 暂存       | 上报 退回 流程跟踪 🖸          |
|                                       | 表单       | 正文 | 业务区  | 附件               |         |          |           |          |                       |
| 指标业务办理                                |          |    |      |                  | 报表业务    | 予办理单     | 1. 占圭上报   |          |                       |
| 1000000000000000000000000000000000000 |          |    | 业务类型 | 扶贫资金支出统计         | ×       | 单号       |           |          |                       |
| 理                                     |          |    | 标题   | 扶贫资金支出统计2018年上半年 |         |          |           |          |                       |
|                                       |          |    | 摘要   | 扶贫资金支出统计2018年上半年 |         |          |           |          |                       |
|                                       |          |    | 下达单位 |                  |         |          |           |          |                       |
|                                       |          |    | 会稿单位 |                  |         |          |           |          |                       |
|                                       |          |    | 抄送单位 |                  |         |          |           |          |                       |
|                                       |          |    | 亩核音口 | ≠補完會用            |         |          |           |          |                       |
| く へ ②                                 |          |    |      |                  | 技术支持: 6 | 政部信息网络中心 |           |          |                       |

点击【确定】, 上报流程结束。

| •                 | 扶贫资金  | 动态 | 握交                                | ×            | 芙蓉区財政局 |
|-------------------|-------|----|-----------------------------------|--------------|--------|
|                   |       |    | • 结束                              |              |        |
| ∃ 导航              | 合力理   |    |                                   |              |        |
| <b>注意</b><br>扶贫指标 | 首页▶办理 |    |                                   |              |        |
| 画<br>指标业务<br>力理   | 表单 I  | E文 |                                   |              |        |
| 第8<br>项目库办<br>理   |       |    |                                   |              |        |
|                   |       | _  |                                   |              |        |
|                   |       |    |                                   |              |        |
|                   |       |    | 約約意见 (※意见显示在 [流程跟踪] 的意见中<br>请输入意见 | 吾 🗸 🔸 十加入常用语 |        |
| ~ ~ @             |       |    |                                   | 确定取消         |        |

## 5.4.2 市级扶贫资金支出(查看下级)

县上报采集任务后,在待办中点击,进行下级数据查看。

| (7)                                                       | 扶贫资金动态监控平台 在我人数:6人 Q 🗗                                                                                                    | 日 长沙市财政局<br>预算处 预算经办 ① ~                                                                                        |
|-----------------------------------------------------------|----------------------------------------------------------------------------------------------------|----------------------------------------------------------------------------------------------------|
| ☰ 导航                                                      | *                                                                                                    | < >                                                                                                    |
| <ul> <li>         ・・・・・・・・・・・・・・・・・・・・・・・・・・・・・</li></ul> | 待办文件       已办文件         扶贫资金支出统计2018年上半年          扶贫资金支出统计23          2018下級转移支付补助助登记(中央)67890       1、点击待办         关于下发湖南省转移支付补助的通知[43]          2018下级转移支付补助的通知[43] | 2018-07-06 10:47:06<br>2018-07-06 10:26:15<br>2018-07-06 09:54:48<br>2018-07-06 02:39:47<br>2018-07-06 01:44:49 |
| 日<br>指标业务<br>查询                                           | 22                                                                                                    | 2018-07-06 00:26:28                                                                                             |
|                                                           | 待阅文件                                                                                                    |                                                                                                    |
| V ^ @                                                     | 按未带持,财政部任审网终中心                                                                                                    | *                                                                                                    |

在办理页签,点击业务区,查看下级上报情况及数据填报进行填报本级数

据。

| ۲                | 扶贫资金动态监控平台                                                                                                    |                                                                             | 在线人数:8人 Q 🔮 🖵      |
|------------------|----------------------------------------------------------------------------------------------------|-----------------------------------------------------------------------------|--------------------|
| 三 导航             | Подание и подание и подание и<br>Подание и подание и подание и подание и подание и подание и подание и подание и подание и подание и подание и под<br>Подание и подание и подание и подание и подание и подание и подание и подание и подание и подание и подание и под<br>Подание и подание и подание и<br>Подание и подание и подание и подание и подание и подание и подание и подание и подание и подание и подание и под<br>Подание и подание и подание и подание и подание и подание и подание и подание и подание и подание и подание и подание и подание и подание и подание и подание и подание и подание и подание и подание и подание и подание и подание и подание<br>Подание и подание и подание и подание и подание и подание и подание и подание и подание и подание и подание и под<br>Подание и подание и подание и подание и подание и подание и подание и подание и подание и подание и подание и под<br>Подание и подание и подание и подание и подание и подание и подание и подание и подание и подание и подание и по<br>Подание и подание и подание и | 1、办理                                                                        | $\langle \rangle$  |
| 2000             |                                                                                                    |                                                                             | 普存 上級 流星現际 发送外単位 ↓ |
| 88<br>指标业务<br>力理 | ☆平 止义 <u>ユンゴム</u> 重有 17<br>序号 単位名称                                                                                                    | 2、点击业务区         创建时间                                                        | 4、点击数据<br>填报       |
| 日本               | 1 [4301]长沙市<br>2 [430100]长沙市本级                                                                                                    | <ul><li>  已接收未上报 2018-07-05 20:24:33   已接收未上报 2018-07-05 20:24:33</li></ul> | こ 数据填报             |
| 理<br>指标业务<br>直询  | 3 [430102]英都区                                                                                                    | □下发目已上探 2018-07-06 10:47:07           3、下级数据上报情况                            |                    |
| × ∧ @            |                                                                                                    | 技术支持:财政部信息网络                                                                | ΦΦ                 |

## 5.4.3 市级扶贫资金支出(上报任务)

点击【上报】,将本级及下级数据上报到省。

| ۲                 | 扶贫   | 资    | 金动态        | 监控平台 | É       |         |                    |      |       | 在线人数:6人        | Q 🖻   |    | 长沙市财<br>预算处 | 政局 🕠  | ~ |
|-------------------|------|------|------------|------|---------|---------|--------------------|------|-------|----------------|-------|----|-------------|-------|---|
| 三 导航              | ñ    |      | 办理 ×       |      |         |         |                    |      |       | والأربية المتر |       |    |             | <     | > |
| <b>日本</b><br>扶贫指标 | 首页▶办 | 理    |            |      |         |         |                    |      |       |                | 暂存    | 上报 | 流程跟踪        | 发送外单位 |   |
|                   | 表的   | ¥    | 正文         | 业务区  | 查看下级单位办 | 理情况     | 回复上级单位意见           | 附件   | 阅办情况  |                | 1 5 = |    |             |       |   |
| 指标业务              | 序    | 뮹    |            | 单位名称 |         | 流程情况    |                    | 创建时间 |       |                | 上报    |    | 💋 数据代录      |       |   |
|                   |      | L [4 | 301]长沙市    |      |         | 已接收未上报  | 2018-07-05 20:24:  | 13   |       |                |       |    | 。<br>数据填报   |       |   |
| 项目库办              | 2    | 2 [4 | 30100]长沙市2 | 本級   |         | 已接收未上报  | 2018-07-05 20:24:  | 13   |       |                |       |    |             |       |   |
| 理                 | 3    | 8 [4 | 30102]芙蓉区  |      |         | 已下发且已上报 | 2018-07-06 10:47:0 | )7   |       |                |       |    |             |       |   |
| 指标业务查询            | -    |      |            |      |         |         |                    |      |       |                |       |    |             |       |   |
|                   |      |      |            |      |         |         |                    |      |       |                |       |    |             |       |   |
| V A @             |      |      |            |      |         |         |                    |      | 749.4 |                |       |    |             |       |   |

点击【确定】按钮进行上报。

| Ð                                                                                                    | 扶贫资   | 余动态         | 提交                                             | × | 长沙市财政局             |   |
|----------------------------------------------------------------------------------------------------|-------|-------------|------------------------------------------------|---|--------------------|---|
|                                                                                                    |       |             | ● 结束 ○ 内部运转                                    |   | MHAT BUHSEN        |   |
| ∃ 导航                                                                                                    | *     | 力理          |                                                |   | <                  | > |
| <b>第</b><br>扶盆指标                                                                                                    | 首页▶办理 |             |                                                |   | 流程 <b>跟踪</b> 发送外单位 |   |
|                                                                                                    | 表单    | 正文          |                                                |   |                    |   |
| 指标业务办理                                                                                                    | 序号    |             |                                                |   | 💋 数据代录             |   |
|                                                                                                    | 1     | [4301]长沙市   |                                                |   | 📑 数据填报             |   |
| 项目库办                                                                                                    | 2     | [430100]长沙雨 |                                                |   |                    |   |
| 理                                                                                                    | 3     | [430102]芙蓉[ |                                                |   |                    |   |
| <b>非</b> 标业务<br>查询                                                                                                    |       |             |                                                |   |                    |   |
|                                                                                                    |       |             | 1、点击确定                                         |   |                    |   |
| and the second second s |       |             | <b>您的意见</b> 读意见显示在 [选程期降] 的意见中 🖂 常用语 🗸 🕇 加入常用语 | A |                    |   |
|                                                                                                    |       |             | 请输入意见                                          |   |                    |   |
|                                                                                                    |       |             | ◎ 同意 ◎ 不同意 ◎ 其它                                |   |                    |   |
| <ul><li></li><li>へ (2)</li></ul>                                                                                                    |       |             | anos: Rolf                                     | 1 |                    |   |

## 5.4.4 省级扶贫资金支出(查看下级)

市、县上报采集任务后,在待办中点击,进行下级数据查看。

| ۲                                                         | 扶贫资金动                                                                     | 态监控平台                                                         |   | 在线人数:5人 Q | ₿ | 湖南省财政厅<br>预算处 省级预算处经办                                                                                                    |
|-----------------------------------------------------------|---------------------------------------------------------------------------|---------------------------------------------------------------|---|-----------|---|----------------------------------------------------------------------------------------------------|
| 三 导航                                                      | <b>^</b>                                                                  |                                                               |   |           |   | $\langle \rangle$                                                                                                    |
| <ul> <li>         ・・・・・・・・・・・・・・・・・・・・・・・・・・・・・</li></ul> | 待办文件 ③<br>扶贫资金支出统计2<br>关于下发湖南省转移<br>22<br>111 •<br>湖南省转移支付补购<br>湖南省待分配指标初 | 已办文件<br>1018年上半年 •<br>多支付补助的通知[4301] •<br>力登记[438]<br>刷利[431] | ] |           |   | 2018-07-06 11:20:30<br>2018-07-06 11:10:34<br>2018-07-06 00:26:28<br>2018-07-06 00:24:47<br>2018-07-03 17:30:09<br>2018-07-02 21:50:12 |
| は                                                         | 待阅文件                                                                      | 已阅文件                                                          |   |           |   |                                                                                                    |

在办理页签,点击业务区,查看下级上报情况及数据填报进行填报本级数

据。

| ۲                                            | 扶贫资   | <b>资金动态监控平台</b> |         |                     | 在线人数:5人 Q 🛃 ロ・ 湖南省財政庁 浜井 🕕 🗸 |
|----------------------------------------------|-------|-----------------|---------|---------------------|------------------------------|
| ☰ 导航                                         | *     | の理 🔫            |         |                     | $\langle \rangle$            |
| 2000                                         | 首页▶办理 | 1、办理            |         |                     | 暫存 内部运转 流程與踪 追回 🖸            |
|                                              | 表单    | 正文 业务区 查看下级单位力  | 理情况 附   | 1件 阅办情况             |                              |
| 项目库办 理                                       | 序号    | 单位名称 2 占 日      | 油の持つ    | 创建时间                | 対向 ダ 数据代录                    |
| 日本                                           | 1     | [43]湖南省         | 11710   | 2018-07-05 19:43:05 | 数据填报                         |
|                                              | 2     | [4300]湖南省本级     | 已接收未上报  | 2018-07-05 19:43:05 |                              |
|                                              |       | [4301]长沙市       | 巴下发且已上报 | 2018-07-06 11:20:30 |                              |
| 日<br>本<br>通<br>日<br>年<br>査<br>一<br>词         | 4     | [430100]长沙市本级   | 已下发且已上报 | 2018-07-06 11:20:30 | 4、点击数据填报                     |
|                                              |       | [430102]芙蓉区     | 已下发且已上报 | 2018-07-06 11:20:30 |                              |
| また<br>服表型务<br>査询<br>指标型务<br>か理<br>指标型务<br>地格 |       | 3、下级上报情况        |         |                     |                              |
| 「<br>査询                                      |       |                 |         | 技术支持:财政部信           | Mic是网络中心                     |

## 5.4.5 省级扶贫资金支出(上报任务)

点击【上报】,将本级及下级数据上报到中央。

| 1       | 扶贫资      | 金动和 | 态监控平 | 떰                |    |         |         | 在线人   | 、数:4人 Q          | . 5 | <b>-</b> - | 湖南省财政厅<br>预算处 预算审 | <sub>k</sub> 🕖 ~ |
|---------|----------|-----|------|------------------|----|---------|---------|-------|------------------|-----|------------|-------------------|------------------|
| 三 导航    | <b>^</b> | 办理  | ×    |                  |    |         |         |       |                  |     |            |                   | < >              |
| 日本      | 首页▶办理    |     |      |                  |    |         |         |       | 暂存               | 上报  | 流程跟踪       | 发送外单位             | ie 🖸             |
| の埋      | 表单       | 正文  | 业务区  | 查看下级单位办理情况       | 附件 | 阅办情况    |         |       |                  |     |            |                   |                  |
| 指标业务 查询 |          |     |      |                  |    | 报表业务    | 予办 理    | 单 1、点 | <mark>告上报</mark> |     |            |                   | Î                |
|         |          |     | 业务类型 | 扶贫资金支出统计         |    | *       | 单号      |       |                  |     |            |                   |                  |
|         |          |     | 标题   | 扶贫资金支出统计2018年上半年 |    |         |         |       |                  |     |            |                   |                  |
|         |          |     | 摘要   | 扶贫资金支出统计2018年上半年 |    |         |         |       |                  |     |            |                   |                  |
|         |          |     | 下达单位 | 长沙市财政局           |    |         |         |       |                  |     |            |                   |                  |
|         |          |     | 会稿单位 |                  |    |         |         |       |                  |     |            |                   |                  |
|         |          |     | 抄送单位 |                  |    |         |         |       |                  |     |            |                   |                  |
|         |          |     |      |                  |    |         |         |       |                  |     |            |                   |                  |
|         |          |     |      |                  |    |         |         |       |                  |     |            |                   | -                |
| く ^ @   |          |     |      |                  |    | 技术支持: 见 | 政部信息网络中 | ND .  |                  |     |            |                   |                  |

点击【确定】按钮进行上报。

| 0                     | 扶贫资金动态           | 提交                                                                   | × | 湖南省财政厅       |
|-----------------------|------------------|----------------------------------------------------------------------|---|--------------|
| 二马航                   | <b>办</b> 理       | ● 结束                                                                 |   |              |
| _ 5%                  | 首页▶办理            | ○、合源除日進人員0人                                                          |   |              |
| 大会指标<br>吉海            |                  |                                                                      |   | 上报 退回 流程跟踪 🖸 |
| 上山<br>第<br>指标业务<br>办理 | <del>末単</del> 正文 |                                                                      |   | *            |
| 第<br>项目库办<br>理        |                  |                                                                      |   |              |
|                       | -                |                                                                      |   |              |
|                       | -                | 数的意见     读皇见显示在【读程展降】的皇见中     1、点击确定     □□ 常用语 ∨ +加入常用语       请输入意见 |   |              |
| ~ ^ @                 |                  | NULTE TROP                                                           |   |              |